# ネットワークビデオレコーダーシリーズ

ユーザーマニュアル

今後ご参考のため、この取扱説明書をよくお読みになった上、よく保管してください。 オンラインマニュアルのダウンロード: www.surveillance-download.com/user/h800.swf

### ※初期 ID は:admin パスワードは:alta9999

# 重要な安全ガード

RoHS conform 弊社からのすべての無鉛製品は、危険物質(RoHS)に関する制限で、ヨーロッパ法律の要求 に従って提供しています。(それは、弊社の製造過程と製品が厳密に「無鉛であり」、危険 物質でないことを意味します)。

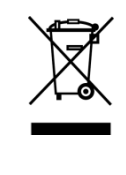

罰点を付けた引き車付きの大型容器のマークは、欧州連合の領域中で製品は、寿命が尽き ら別に収集されなければならないことを象徴化して示します。これはあなたの製品並びに シンボルマークが付いた周辺機器にも適用されます。これらの製品を分別する必要のない 都市ゴミと同じように処分しないでください。この装置をリサイクルする手順について、 あなたの地元ディーラーに問い合わせてください。

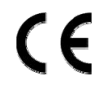

この装置は電波妨害に対する要件を満たすように製造されています。

#### FCC 障害声明

本装置は、FCC 基準パート 15 に準ずる Class B のデジタルサービスの制限事項に準拠しています。これらの制限事項は、住宅地域で使用した場合に生じる可能性のある電磁障害を規制するために制定されたものです。

本装置に対して変更や改造が行われた場合には、本装置を使用する権利が規制される場合があります。本装置は、電磁波を発生および使用し、外部に放射することがあります。指示に従って設置および使用しなかった場合は、無線通信に障害を及ぼす可能性があります。ただし、特定の設置において障害が発生しないことを保証するものではありません。本装置がラジオやテレビの受信に障害を与えていないかを判断するには、本装置の電源をオン/オフしてみます。電波障害が発生している場合には、以下の方法で受信障害を改善することをお勧めします。

- 受信アンテナの向きを変えるか、位置を変える。
- ▶ 装置とレシーバーの間隔を増やす。
- ▶ 本装置とレシーバーの電源系列を別の回路にする。
- ▶ ディーラーまたは熟練したラジオ/テレビ技術者に連絡してサポートを受ける。
- FCC 警告: FCC 準拠に責任を持つ第三者からの明確な許可を受けることなく、本体に承認されていない変更や改造が行われた場合には、本装置を使用する権利が規制される場合があります。
- 本基本ユニットに接続されているすべての外部ケーブルは遮蔽する必要があります。

PCMCIA カードに接続されているケーブルに関しては、オプションのマニュアルまたは設置 手順を参照してください。

本デバイスは、FCC 基準パート 15 に準じています。操作は次の2つの条件に従うものとします。

- (1) 本装置により障害を発生させることはできません、また、
- (2) 誤動作の原因となる電波障害を含む、受信されたすべての電波障害に対して正常に動作すること。

#### 商標に関するご注意

iPad®および iPhone®は Apple Inc.の登録商標です。

Android™は Google Inc.の商標です。本商標の使用は Google の許可を受ける必要があります。

Microsoft®、Windows®および Internet Explorer®は米国および/または各国において Microsoft Corporation の 登録商標です。

#### 否認声明

AVTECH はこのマニュアルの内容をいつでも修正もしくは削除する権利を留保します。我々は本マニュアルの精度、完全性あるいは有用性に対して法的責任あるいは義務を正当化もしくは適用しません。本マニュアルの内容は、将来予告なしに変更することがあります。

本製品にはスタンバイ/オフモードはありません。

### MPEG4 に対する使用免許

本製品は、MPEG4 ビジュアル特許ポートフォリオライセンスに基づき、個人的使用及び非営利活動に従事 している消費者に、以下を対象としてライセンス供与されます:(i) MPEG4 ビジュアル基準(「MPEG-4 VIDEO」 に準拠したビデオのエンコーデング、(ii)個人的活動および非営利活動に従事している消費者によってエンコ ードされたか MPEG LA によって MPEG4 ビデオを供給できるライセンスが供与されているビデオプロバイ ダーから取得した MPEG4 ビデオのエンコーデング。他のいかなる使用に対してもライセンスを供与もしく は暗示することは禁止されています。そして、商業の用途と認可される場合、追加情報を得ることができま す。HTTP://WWW.MPEGLA.COM をご参照ください。

### GPL ライセンス

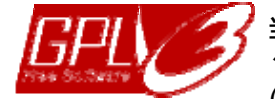

当製品には、サードパーティーによって開発されたコードが含まれており、これは GNU ジェネラルパブリックライセンス(「GPL」)または GNU レッサーパブリックライセンス (「LGPL」)に準拠しています。

当製品で使用される GPL コードは保証なしで提供され、これは発行者の著作権に準拠しています。

GPL ライセンス準拠の追加ソースコードは、要求に応じて利用可能です。 Linux カーネル用の修正、新しいコマンド数種、またコードに組み込める幾つかのツール

を発表できることを喜ばしく思います。コードは FTP サイトから供給されます。下記の サイトからダウンロードされるか、代理店にお問い合わせください:

http://download.dvrtw.com.tw/GPL/076D\_Series/arm-linux-2.6.tar.gz

| 1. | ハードウェアの概要                                                    | 1        |
|----|--------------------------------------------------------------|----------|
|    | 1.1 前部パネル                                                    | 1        |
|    | 1.2 後部パネル                                                    | 1        |
| 2. | 接続                                                           | 2        |
|    | 2.1 ハードディスクの取り付け                                             | 2        |
|    | 2.2 LAN を使用したカメラ IP の構成                                      | 4        |
|    | 2 2 2 1 白動モード                                                | 4        |
|    | 2.2.2 固定/DHCP モード                                            | 6        |
|    | 2.3 手動による接続設定                                                | 7        |
| 3  | ネットワーク設定                                                     | 8        |
| 0. | - ジージージーン (A) (A) (A) (A) (A) (A) (A) (A) (A) (A)            | O        |
|    |                                                              | 0        |
|    | $3.2. \mathcal{N} - \mathcal{F} - \mathcal{F} - \mathcal{F}$ | 0        |
|    | $3.3 \pm \tau \Delta / \Lambda J + \pm \tau \Delta$          | . 10     |
| 4. | ユーサーインタフェース                                                  | 12       |
|    | 4.1 ローカル                                                     | . 12     |
|    | 4.1.1 NVR のステータス                                             | 12       |
|    | 4.1.2 チャネルのステータス                                             | 12       |
|    | 4.1.3 クイック操作                                                 | .13      |
|    | 4.1.4 アインアーエー<br>4.15 五生コントロール                               | . 13     |
|    |                                                              | 14       |
| 5  |                                                              | 15       |
| 5. | よく (C) 1(版化                                                  | 15       |
|    | 5.1 イーロック/ロック解除                                              | . 10     |
|    | 5.2 チャンネルの選択                                                 | . 15     |
|    | 5.3 IP テバイス検索                                                | . 16     |
|    | 5.4 ユーザーレベルの作成                                               | . 17     |
|    | 5.5 PTZ コントロール(1CH モード)                                      | . 18     |
|    | 5.6 イベントサーチ                                                  | . 20     |
|    | 5.7 ビデオのバックアップ                                               | . 20     |
|    | 5.8 PC 上でのビデオ再生                                              | .21      |
|    | 5.8.1 ファイルフォーマットを AVI に変換する                                  | 21       |
| 6. | クイック操作                                                       | 22       |
|    | 6.1 電源スイッチ                                                   | . 22     |
|    | <br>6.2 チャンネルの選択                                             | .22      |
|    | 63 PT7 コントロール(すべての CH モード)                                   | 23       |
|    | $64 \neq 0.54$                                               | 23       |
|    |                                                              | 20       |
| 7  | 0.5 IF ナハ1 ス検系                                               | . 24     |
| 1. |                                                              | 25       |
|    | 7.1 クイックスタート                                                 | .25      |
|    | 7.1.1 全般                                                     | 25       |
|    | 7.1.2 時刻設定                                                   | 26       |
|    | 7.1.5 ノミュレーノョン                                               | 21       |
|    |                                                              | . 21     |
|    | 1.2.1 テルワンド                                                  | 21<br>28 |
|    | 7.2.3 システム情報                                                 | 28       |
|    | 7.2.4 データのバックアップ(USB)                                        | 29       |
|    | 7.2.5 バックアップ・ログ(USB)                                         | 30       |
|    | 7.3 イベント情報                                                   | . 31     |
|    | 7.3.1 時間検索                                                   | 31       |
|    | 7.3.2 イベントサーチ                                                | 31       |
|    | 7.3.3 HDD 情報                                                 | 32       |
|    | (.3.4 イベントロク                                                 | 32       |

| 7.4 詳細設定                     |    |
|------------------------------|----|
| 7.4.1 接続                     | 32 |
| 7.4.2 カメラ                    | 33 |
| 7.4.3 検知                     | 34 |
| 7.4.4 警告                     | 35 |
| 7.4.5 ネットワーク                 | 36 |
| 7.4.6 表示設定                   | 37 |
| 7.4.7 録画                     | 37 |
| 7.4.8 通知                     |    |
| 7.5 予約設定                     | 41 |
| 7.5.1 録画                     | 41 |
| 7.5.2 イベント                   | 41 |
| 付録 1 EAGLEEYES 経由のモバイル監視     | 42 |
| A1.1 必須条件                    | 42 |
| A1.2 ダウンロードする場所              |    |
| A1.3 Push Video を有効にする       |    |
| A1.3.1 iPhone / iPad から      | 43 |
| A1.3.2 Android モバイルデバイスから    | 44 |
| 付録 2 互換性のある USB フラッシュドライブの一覧 | 45 |
| 付録3 互換性のあるハードディスクの一覧         | 46 |
| 付録4 バッテリの交換                  |    |
| 付録 5 仕様                      | 49 |
| 付録6 録画タイムテーブル                | 50 |

### 1. ハードウェアの概要

### 1.1 前部パネル

| 0 0 0 0        |  |
|----------------|--|
| HDD LAN WAN () |  |
|                |  |

<u>LED インジケーター</u>

| (I) | NVR に電力が供給されていることを示します。                    |
|-----|--------------------------------------------|
| WAN | NVR がインターネットに接続されていることを示します。               |
| LAN | NVR が LAN に接続されていることを示します。                 |
| HDD | 最大1台のハードディスクがNVRに取り付けられ、適切に接続されていることを示します。 |

### 1.2 後部パネル

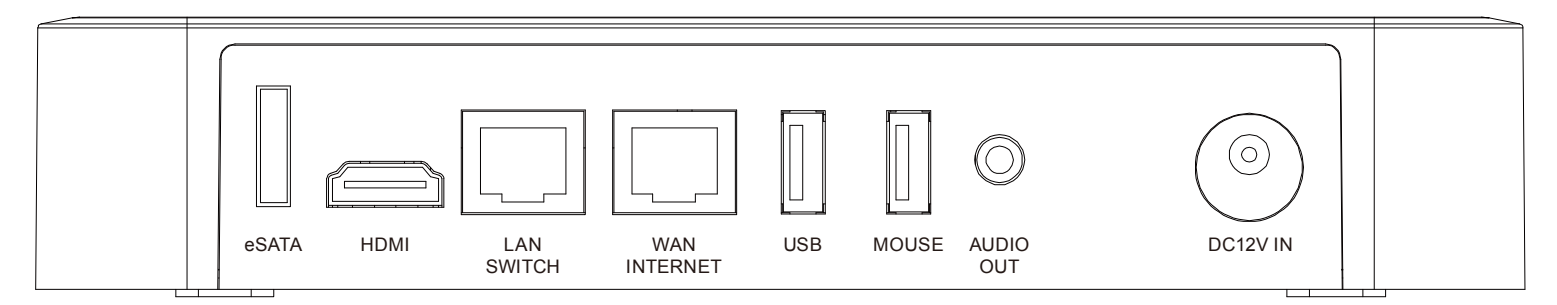

1) <u>eSATA</u>

このポートは、外付けハードディスクまたはディスクアレイなどの eSATA インタフェースをサポートする ストレージ機器を接続するために使用されます。

**注意:** NVR が適切に動作するように Linux システムをサポートするディスクアレイを購入してください。

2) <u>HDMI</u>

このポートは、高解像度ビデオ出力インタフェースをサポートするモニターを接続するために使用されます。

- **注意:** VGA またはコンポジットインタフェースをサポートするモニターへの直接接続はサポートされていません。 あらかじめコンバーターをご準備ください。
  - 3) <u>LAN</u>

このポートはご使用の NVR をローカルで IP カメラに接続するために使用されます。

4) <u>WAN</u>

このポートはご使用の NVR を RJ45 ネットワークケーブル経由でインターネットに接続するために使用されます。

5) <u>USB</u>

ビデオバックアップ用の互換性のある USB フラッシュドライブを挿入してください。

**注意:** 互換性のある USB フラッシュドライブのリストについては、「付録 2 互換性のある USB フラッシュドライブの一覧」(45 ページ)をご参照ください。

6) MOUSE

機能の操作用のマウスを挿入します。

- 7) <u>AUDIO OUT</u> スピーカーに接続します。
- <u>DC12V IN</u>
   安定化アダプターを使用して NVR を電源に接続します。

### 2. 接続

### 2.1 ハードディスクの取り付け

この NVR は、要求に基づき 2.5 インチおよび 3.5 インチの両方のハードディスクドライブをサポートしています。 以下の手順に従い、ハードディスクを NVR に取り付けます。

#### 3.5 インチハードディスクを取り付けるには

ステップ 1: NVR 下部を手前にして、4 個のネジを取り外します。

ステップ 2: NVR 後部パネル側を手前にして、以下の図のように、ケースを軽く押して取り外します。

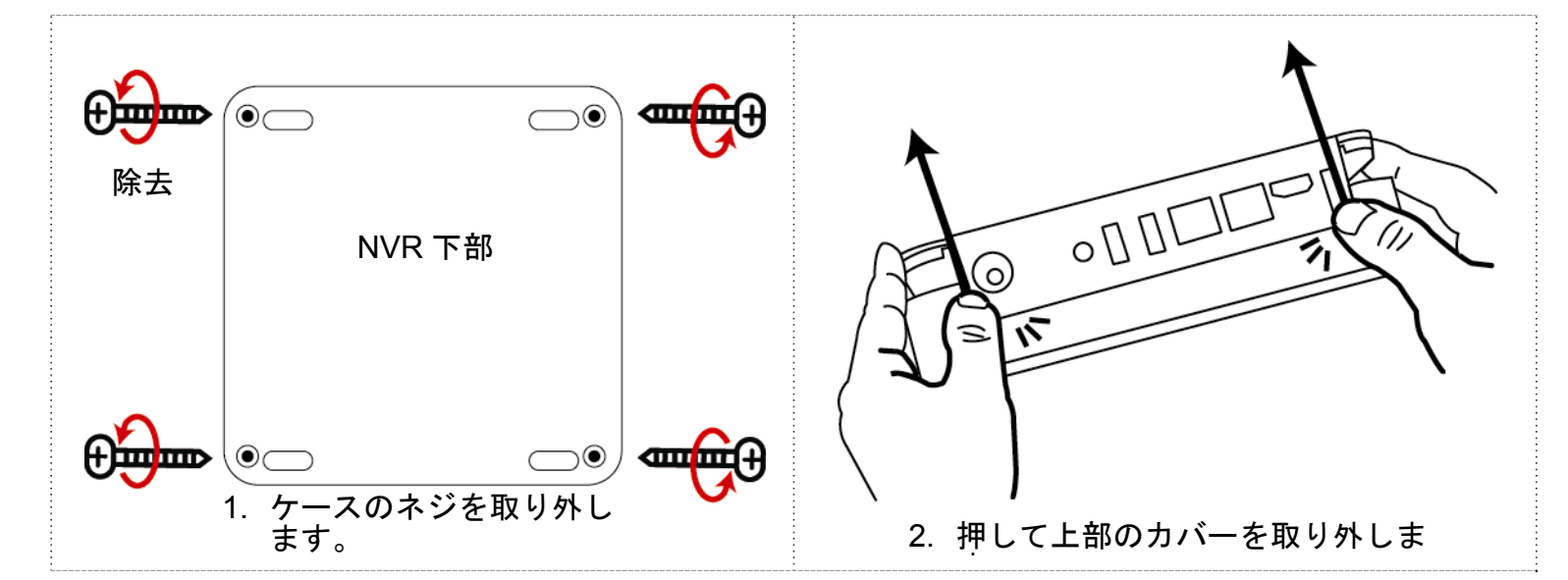

ステップ 3: PCB 側を下に向けて、以下の図のように、ハードディスクを NVR に接続します。

ステップ4: ハードディスクを固定するには、同梱のねじでブラケットに留めます。

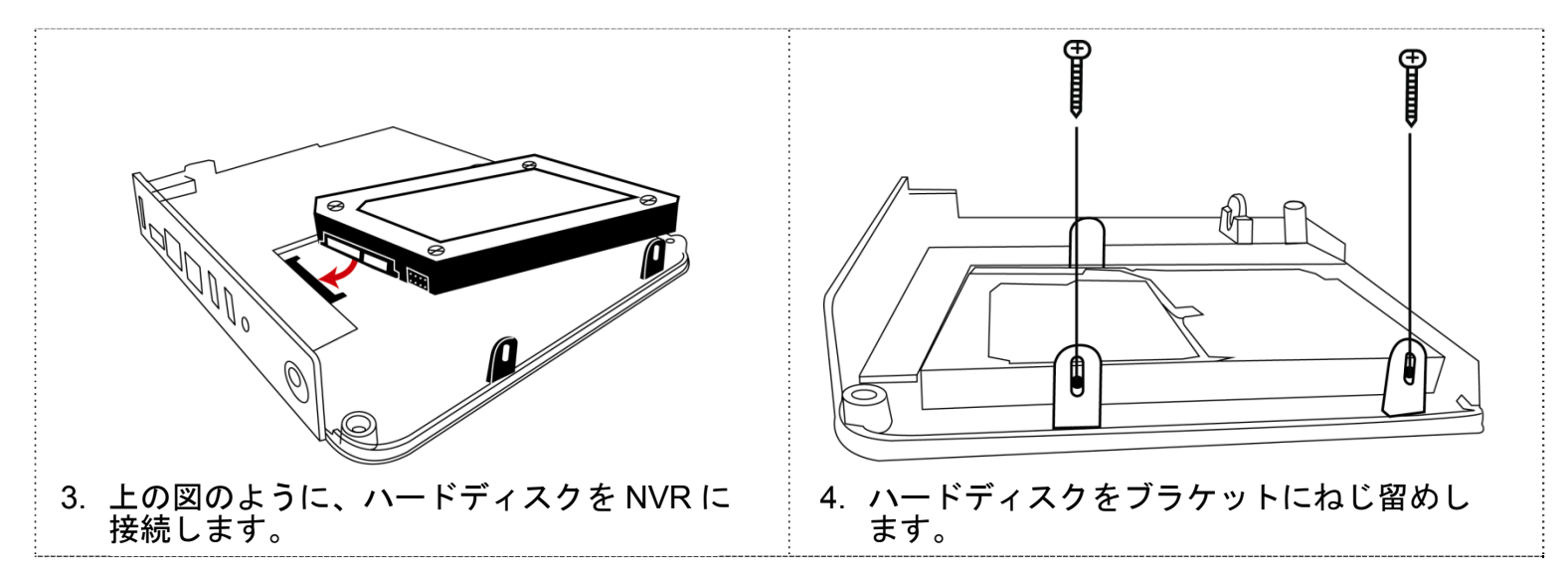

- ステップ 5: 上カバーを NVR に戻します。
- ステップ 6: ステップ 1 で緩めたねじを NVR に戻して締めます。

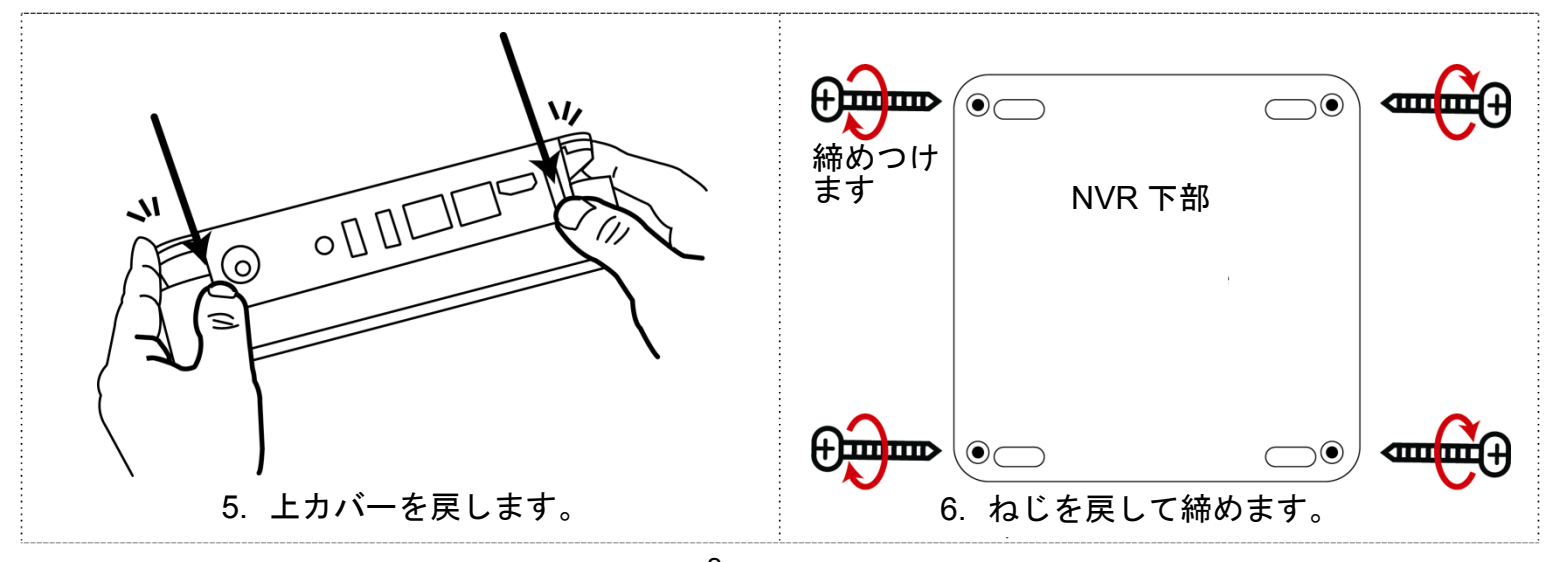

2

ステップ 1: 「3.5 インチハードディスクを取り付けるには」の最初の 2 つのステップに従い、NVR の上カバーを取り外します。

ステップ 2: PCB 側を下に向けて、以下の図のように、ハードディスクを NVR に接続します。

ステップ 3: 同梱のブラケットを NVR に留め、ハードディスクをブラケットに固定します。

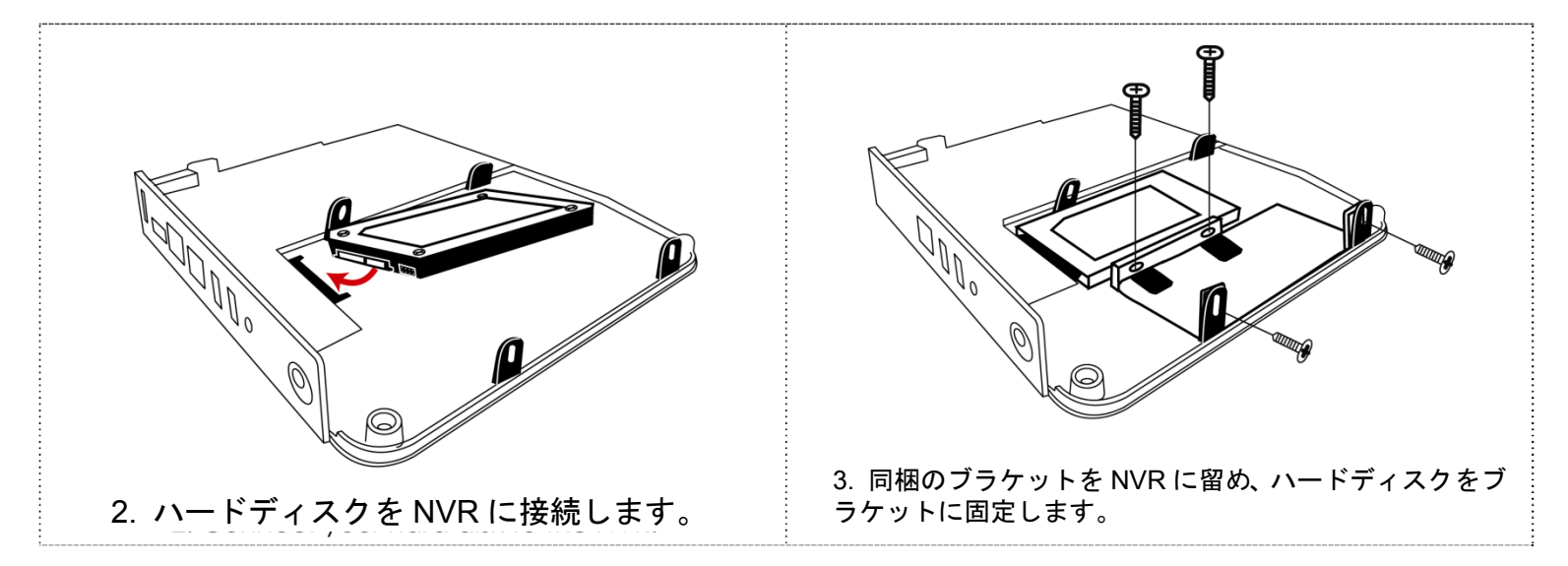

ステップ4: 上カバーを NVR に戻します。

ステップ 5: ステップ 1 で緩めたねじを NVR に戻して締めます。

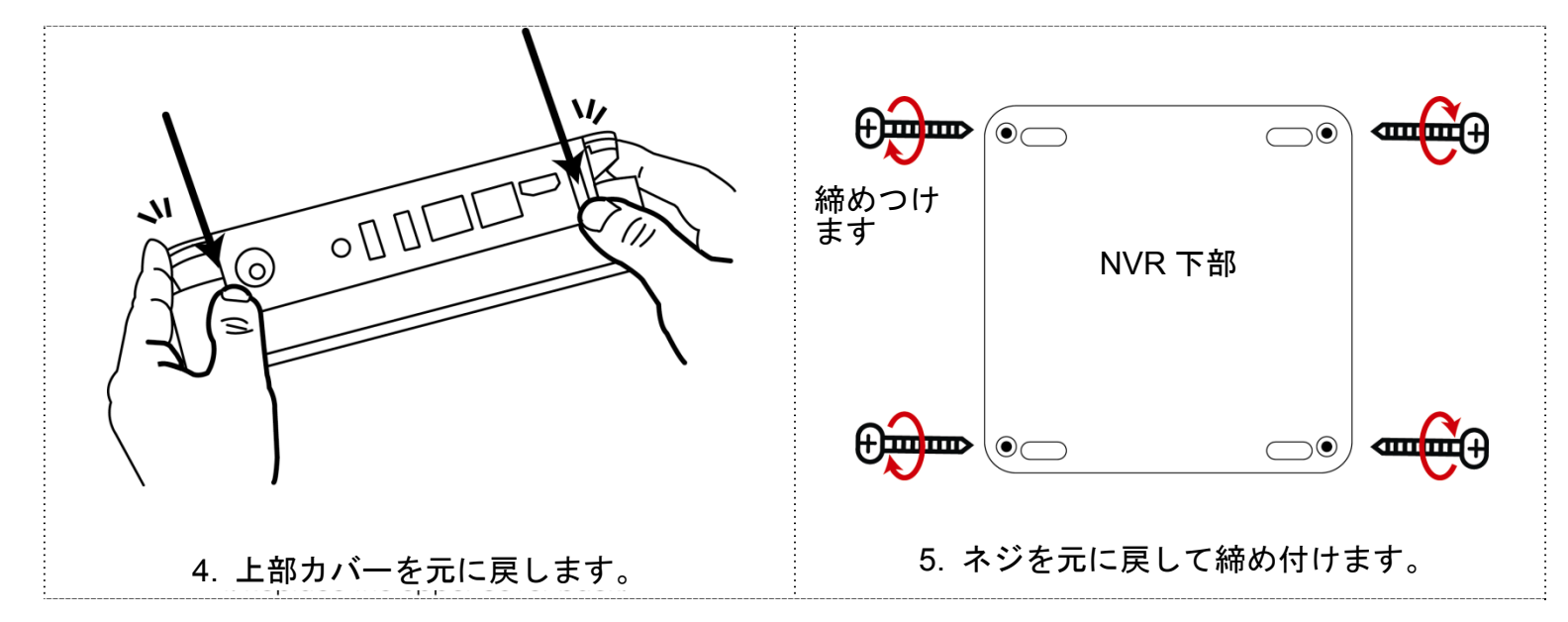

**注意:** リモートファームウェアを更新する前に、まず HDD を NVR に取り付け、ファームウェアの更新が適切に機能することを確認します。

**注意:**適切な動作を確認するため、グリーンの HDD を NVR と使用することはお勧めしません。

### 2.2.1 自動モード

自動モードを使用すると、複雑なネットワークの設定を3分以内に簡略化できます。LAN ポートの接続モード はデフォルトでは「自動」です。このモードは NVR の LAN ポートがハブに接続されているときに適していま す。

```
注意: パスの設定: \square(詳細設定) \rightarrow ネットワーク \rightarrow LAN \rightarrow モード。
```

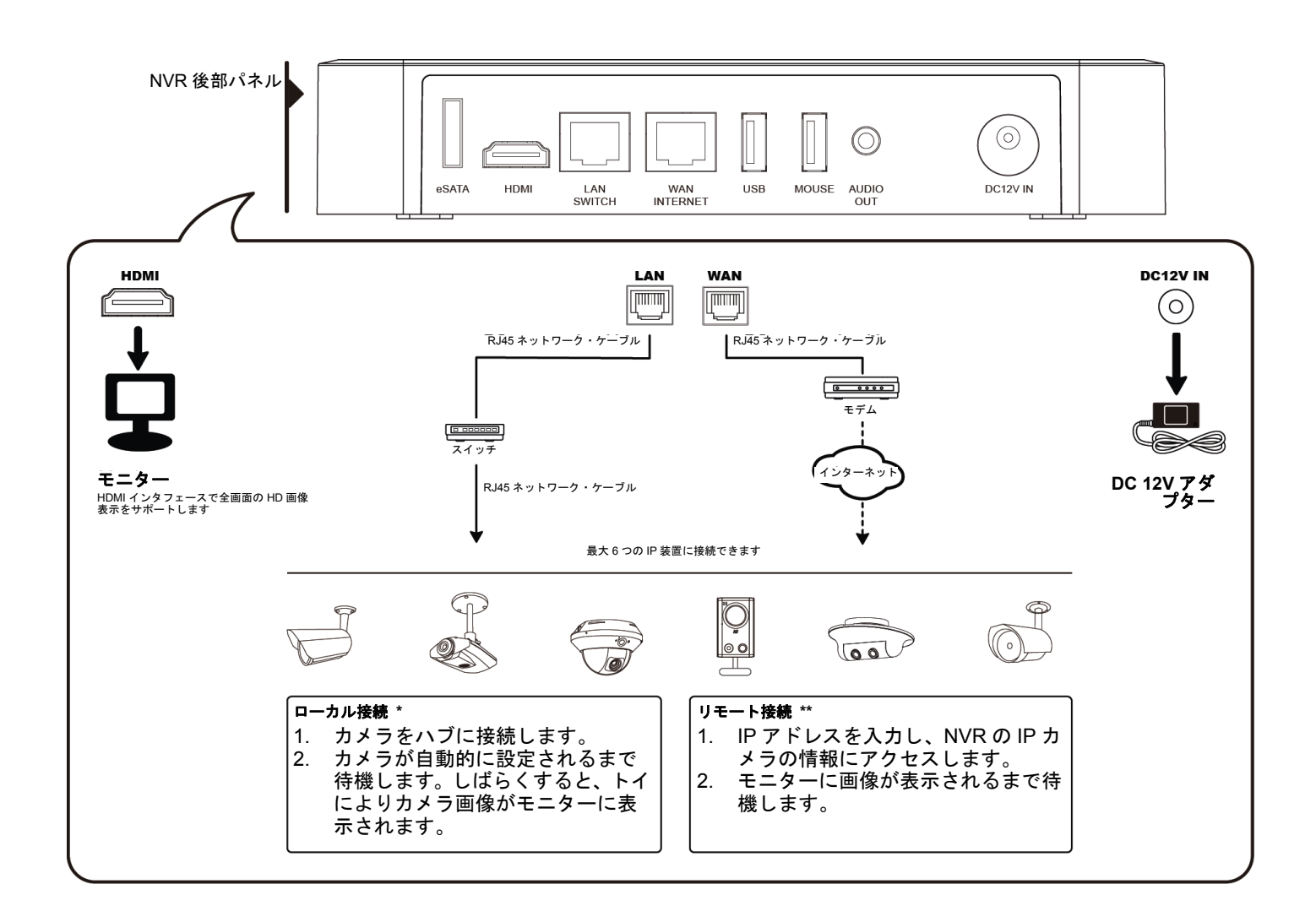

次の場合、LAN により接続されたカメラの IP アドレスは NVR により自動的に構成されます。

- 接続された IP カメラが当社ブランドの IP カメラの場合。
- IP カメラをデフォルト値(カメラのデフォルトの IP 構成方法は「DHCP」です)にリセットした場合。
- NVR の電源を入れる前にカメラの電源を入れた場合。

NVR によりカメラの IP アドレスが上記のように自動的に設定されない場合、IP カメラは次の条件を<u>満</u> たしていない可能性があります。

- 当社ブランドの IP カメラである
- 「DHCP」をデフォルトの IP 構成方法として設定している

この問題を解決するには、当社ブランドの IP カメラを使用して、IP アドレスを NVR と同じネットワークセグメント内の 10.1.1.xx (xx は 11~253 の範囲内) に再設定します。

a) 画面下部の「図」を選択すると、接続されているすべての IP カメラのリストと、この NVR および MAC ア

ドレスの接続ステータスが表示されます。

b) 使用されていない IP アドレスを選択し、「セットアップ」を選択します。

| IP の検索    |     |                   |        |              |  |  |
|-----------|-----|-------------------|--------|--------------|--|--|
|           |     |                   |        |              |  |  |
| IP        | ポート | MAC               | プロトコル  | ステータス        |  |  |
| 10.1.1.12 | 88  | 00:0e:53:e5:9a:f1 | AVTECH | CH1 接続されています |  |  |
| 10.1.1.13 | 88  | 00:0e:53:a6:91:18 | AVTECH | CH2 接続されています |  |  |
| 10.1.2.14 | 88  | 00:0e:53:a5:9f:a2 | AVTECH | 未使用          |  |  |
| 10.1.1.15 | 88  | 00:0e:53:e1:4e:k5 | AVTECH | CH3 接続されています |  |  |
| 10.1.1.16 | 88  | 00:0e:53:s5:3e:h6 | AVTECH | CH4 接続されています |  |  |
| 10.1.1.17 | 88  | 00:0e:53:e6:4b:26 | AVTECH | CH5 接続されています |  |  |
|           |     |                   |        |              |  |  |
|           |     |                   |        |              |  |  |
|           |     |                   |        |              |  |  |
| t)        |     |                   | 接続     | セットアップ 戻る    |  |  |

- c) 「ネットワーク タイプ」の「DHCP」を選択します。
- d) 「適用」および「戻る」をクリックして変更を保存します。

| セットアップ      |            |    |  |  |  |
|-------------|------------|----|--|--|--|
|             |            |    |  |  |  |
| ネットワーク タイプ  | DHCP       |    |  |  |  |
| IP          | 10.1.1.14  |    |  |  |  |
| ポート         | 88         |    |  |  |  |
| ユーザー名       | 管理者        |    |  |  |  |
| パスワード       | ****       |    |  |  |  |
| ネットマスク      | 255.0.0.0  |    |  |  |  |
| ゲートウェイ      | 10.1.1.10  |    |  |  |  |
| 優先 DNS サーバー | 168.95.1.1 |    |  |  |  |
|             |            |    |  |  |  |
|             |            |    |  |  |  |
|             | 適用         | 戻る |  |  |  |

e) その後すぐに、NVR が IP カメラを検知し、画像を表示します。

2.2.2 固定/DHCP モード

注意: パスの設定:  $\square$ (詳細設定)  $\rightarrow$  ネットワーク  $\rightarrow$  LAN  $\rightarrow$  モード。

NVR の LAN ポートがルーター(ハブではなく)に接続されている場合、次を行えます。

- ルーターのネットワークセグメントを知っている場合、「固定」を選択します。
   例えば、ルーターの IP アドレスが 192.168.0.1 の場合、ルーターのネットワークセグメントは 192.168.0.xx (xx は 2~254 の範囲)です。
   接続されている IP カメラの IP アドレスを自分で割り当てることができます。
- ルーターが DHCP 機能をサポートする場合で、ルーターのネットワークセグメントを知らない場合、「DHCP」 を選択します。 接続されている IP カメラの IP アドレスがルーターによって割り当てられます。

NVR 後部パネル  $\bigcirc$  $\bigcirc$ eSATA HDMI LAN SWITCH WAN USB MOUSE AUDIO OUT DC12V IN HDMI LAN DC12V IN WAN [mm] r— (0) \_\_\_\_ |<sup>RJ45 ネットワーク・ケーブル</sup> RJ45 ネットワーク・ケーブル I ľÁŇ ポー モデム ター/スイッチ \_\_\_\_ LAN ポー I モニタ・ DC 12V ア ダプター RJ45 ネットワーク・ ケーブル HDMI インタフェースでフル HD 画 像表示をサポートします 最大6つの IP 装置に接続します Ĩ Q Ď 00 1001 ローカル接続\* リモート接続\*\* 1. カメラをルーターに接続します。 1. IP アドレスを入力し、NVR の IP カメ 2. DHCP が有効になっている場合、カ ラの情報にアクセスします。 メラが自動的に設定されるまで待 2. モニターに画像が表示されるまでお待 ちます。しばらくすると、カメラ画 像がモニターに表示されます。 ちください。

### 2.3 手動による接続設定

手動でチャネルを割り当て、IPカメラに接続する場合は、まず、ドロップダウンリストから対応する「プロト コル」を選択し、「URI」をクリックして、カメラのアドレスを入力し、ポート番号を入力ます。ドロップダウ ンリストでは次の4つのプロトコルが使用できます。「AVTECH」、「ONVIF」、「RTSP OVER HTTP」および「RTSP OVER UDP」。AVTECHのIPカメラを使用している場合は、「AVTECH」を選択してください。それ以外の場 合、カメラがサポートするプロトコルを選択します。

|        |       |                | 詳細設定                           |     |    |        |
|--------|-------|----------------|--------------------------------|-----|----|--------|
|        |       |                |                                |     |    |        |
| 接続     | チャンネル | / プロトコル        | URI                            | ポート | パス | 設定     |
| カメラ    | CH1   | AVTECH         | ://ip_office.ddns.eagleeyes.tw | :80 | /  | セットアップ |
| 検知     | CH2   | ONVIF          | ://10.1.1.14                   | :88 | /  | セットアップ |
| 警報音設定  | CH3   | RTSP OVER HTTP | ://10.1.1.30                   | :88 | /  | セットアップ |
| ネットワーク | CH4   | RTSP OVER UDP  | ://10.1.1.12                   | :88 | 1  | セットアップ |
| 表示設定   | CH5   | AVTECH         | ://10.1.1.16                   | :88 | 1  | セットアップ |
| 録画     | CH6   | AVTECH         | ://10.1.1.13                   | :88 | 1  | セットアップ |
| 通報     |       |                |                                |     |    |        |
|        |       |                |                                |     |    |        |
| 戻る     |       |                |                                |     |    |        |

### 3. ネットワーク設定

**注意:** ネットワーク設定には、ネットワークに関する高度な知識を持つ人が必要です。可能であれば、この作業は インストール担当者に問い合わせることをお勧めします。

3.1 ノート PC/デスクトップ PC をインターネットに接続する方法を理解する

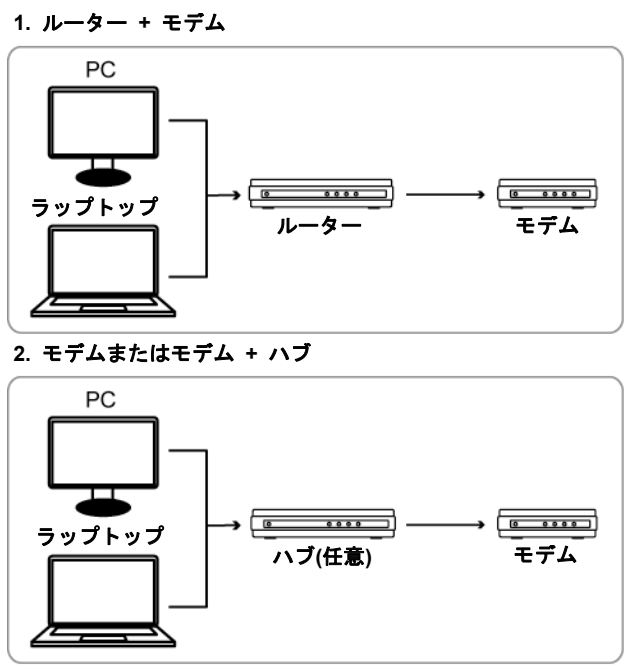

\_\_\_→ RJ45 ネットワークケーブルで接続されたデバイス

次に、ネットワークケーブルを使用して NVR をルーター/ハブ/モデムに直接接続し、電源をオンにします。 以下を使用している場合:

- ルーター + モデムでは、「3.2. ルーター + モデム」をご参照ください。
- モデムまたはモデム + ハブでは、「3.3 モデム/ハブ + モデム」をご参照ください。

### 3.2. ルーター + モデム

設定の前に、以下を確認してください:

- ノート PC/デスクトップ PC が NVR を接続しようとするルーターと同じルーターに接続されている。
- ルーターにアクセスするための IP アドレス、ユーザー名およびパスワードを確認している。
- ルーターの DHCP 機能がオンになっている。

**注意:** 詳細は、ルーターのユーザーマニュアルをご参照ください。

ステップ 1:以下のように、RJ45 ネットワークケーブルを使用して NVR をルーターに接続します。

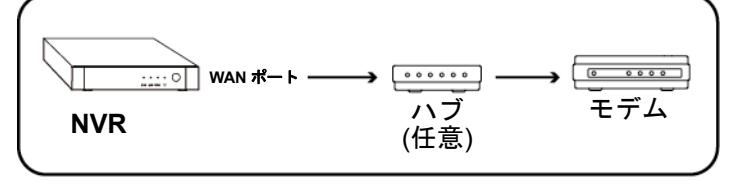

──→ RJ45 ネットワークケーブルで接続されたデバイス

ステップ 2: NVR から、 🞑 (詳細設定)を選択し、「ネットワーク」→「WAN」の順に選択します。

| 詳細設定   |               |                |  |  |  |  |
|--------|---------------|----------------|--|--|--|--|
|        |               |                |  |  |  |  |
| 接続     | WAN LAN 電子メール | DDNS           |  |  |  |  |
| カメラ    | ネットワーク タイプ    | DHCP           |  |  |  |  |
| 検知     | IP            | 192.168.1.112  |  |  |  |  |
| 警報音設定  | ゲートウェイ        | 192.168.1.254  |  |  |  |  |
| ネットワーク | ネットマスク        | 255.255.255.0  |  |  |  |  |
| 表示設定   | 優先 DNS サーバー   | 168.095.1.1    |  |  |  |  |
| 録画     | 代替 DNS サーバー   | 139.175.55.244 |  |  |  |  |
| 通報     | ポート           | 88             |  |  |  |  |
|        |               |                |  |  |  |  |
|        |               |                |  |  |  |  |
| 戻る     |               |                |  |  |  |  |

ステップ 3: 「DHCP」を選択し、DNS 設定とポート番号を設定します。

**注意:** DNS は、ISP (インターネットサービスプロバイダー)から取得したドメインネームサーバーです。

**注意:** デフォルトのポート番号は 80 です。代表的な例として、HTTP に使用される TCP ポートは 80 です。ただし、場合によっては柔軟性やセキュリティ強化のため、ポート番号を変更する方が望ましいこともあります。

次に、「IP」に表示される IP アドレスを書き留めます。これがルーターにより NVR に割り当てられた IP アドレスです。このアドレスは後にポートフォワーディングに必要になります。

ステップ4: 「DDNS」に移動し、「システム名」で「eagleeyes」を選択します。

「現時のホストアドレス」の下で MAC000E5318B3F0@ddns.dvrtw.com.tw など、アドレス全体を書き 留めます。これは、NVR にリモートでアクセスするために使用するアドレスです。

| 詳細設定   |        |         |               |         |                 |
|--------|--------|---------|---------------|---------|-----------------|
|        | _      |         |               |         |                 |
| 接続     | WAN    | LAN     | 電子メール         | DDNS    |                 |
| カメラ    | DDNS   |         |               |         | オン              |
| 検知     | システム   | 名       |               |         | eagleeyes       |
| 警報音設定  | ホスト名   |         |               |         | MAC000E5318B3F0 |
| ネットワーク | 電子メー   | ル       |               |         | 無し              |
| 表示設定   |        |         |               |         |                 |
| 録画     |        |         |               |         |                 |
| 通報     |        |         |               |         |                 |
|        |        |         |               |         |                 |
|        | 現時のホ   | ストアド    | レス            |         |                 |
| 戻る     | MAC000 | E5318B3 | F0.ddns.dvrtw | .com.tw |                 |

次に、「戻る」を選択してライブビューに戻り、ステップ5へ進みポートフォワーディングを行います。

ステップ 5: PC の Web ブラウザから、ルーターの IP アドレスを入力してルーターにアクセスします。

注意: 必要に応じて、ユーザー名とパスワードを入力します。

- ステップ 6: ルーター設定のインタフェースで、ポートフォワーディング(または仮想サーバー)規則設定ペー ジに移動します。
- **注意:** ポートフォワーディングまたは仮想サーバーの名前付けはそれぞれのルーターブランドによって異なる場合があります。その場所を確認するには、ルーターのユーザーマニュアルをご参照ください。

次に、ステップ3で書き留めた NVR の IP アドレスとポート番号を入力して、この規則を有効にします。 例として D-Link ルーターを取ります。

「ADVANCED」→「PORT FORWARDING」に移動します。

| DIR-635           | SETUP                  | ADVANCED                                                        | TOOLS                                                     | STATUS                             | SUPPORT                                              |
|-------------------|------------------------|-----------------------------------------------------------------|-----------------------------------------------------------|------------------------------------|------------------------------------------------------|
| VIRTUAL SERVER    | PORT FORWARDI          | NG                                                              |                                                           |                                    | Helpful Hints                                        |
| ORT FORWARDING    | This option is used to | o open multiple ports or a rang                                 | e of ports in your router :                               | and redirect data                  | Check the Application                                |
| PPLICATION RULES  | various formats inclu  | to a single PC on your networ<br>ding, Port Ranges (100-150), I | K. This feature allows you<br>ndividual Ports (80, 68, 88 | to enter ports in<br>88), or Mixed | Name drop down<br>menu for a list of                 |
| OS ENGINE         | (1020-5000, 689).T     | his option is only applicable to                                | the INTERNET session.                                     |                                    | predefined applications.<br>If you select one of the |
| ETWORK FILTER     | Save Settings          | Don't Save Settings                                             |                                                           |                                    | predefined applications,                             |
| ACCESS CONTROL    |                        |                                                                 |                                                           |                                    | next to the drop down                                |
| VEBSITE FILTER    | 24 PORT FORM           | AKDING KULES                                                    |                                                           |                                    | corresponding field.                                 |
| NBOUND FILTER     |                        |                                                                 | Ports to Open                                             |                                    | You can select a                                     |
| IREWALL SETTINGS  | Name                   |                                                                 | TCP                                                       | Schedule                           | computer from the list                               |
| OUTING            | IP Address             | Appicator Name                                                  | UDP                                                       | Inbound Filter                     | Computer Name drop                                   |
| ADVANCED WIRELESS | 192.168.1.112          | Computer Name                                                   | 88                                                        | Allow All 💉                        | down menu, or you can manually enter the             |
|                   |                        |                                                                 |                                                           | 2                                  | TP address of the LAN                                |
|                   | 7. 一 一 一 一 一 一 一 一 一 一 |                                                                 | 110 +> 12 NIV                                             |                                    |                                                      |
|                   | へ                      | この1例では <i>192.</i> 768.1.112など、NVRのIPチ                          |                                                           |                                    |                                                      |
| 開くポート             | ト: この仮                 | )では 88 など、N                                                     | NVR に設定し                                                  | たポート番                              | 号。                                                   |

### 接続を確認する

ステップ 1: Internet Explorer など、Web ブラウザを起動します。

ステップ 2: Web ブラウザの URL アドレスボックスに NVR アドレスとポート番号を入力し、カメラのログイ ンページに正常にアクセスできるか確認します。

フォーマットは、「http://ipaddress:portnum」または「http://hostaddress:portnum」です。

### 3.3 モデム/ハブ + モデム

設定の前に、以下を確認してください:

- インターネットサービスに固定 IP アドレスまたは PPPoE を使用していることが分かっています。
- 固定 IP アドレスを使用しているユーザーは、ISP (インタネットサービスプロバイダー)から固定 IP アドレス、ゲートウェイおよびネットマスクの情報を取得していることを確認してください。
- PPPoE を使用しているユーザーは、ISP (インタネットサービスプロバイダー)からユーザー名とパスワードを取得していること を確認してください。
- ステップ 1: 以下のように、RJ45 ネットワークケーブルを使用して NVR をハブまたはモデムに接続します。

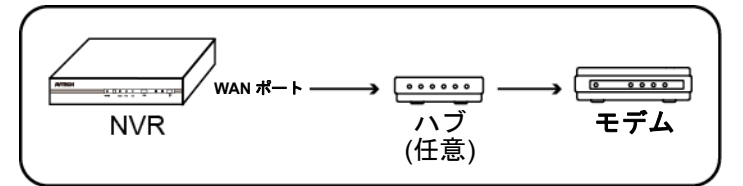

→ RJ45 ネットワークケーブルで接続されたデバイス

### ステップ 2: NVR から、 🔛 (詳細設定)を選択し、「ネットワーク」→「WAN」の順に選択します。

|         | 詳細設定                       |
|---------|----------------------------|
| 1 + 4 + |                            |
| 接続      | WAN LAN 電子メール DDNS         |
| カメラ     | ネットワーク タイプ PPPOE           |
| 検知      | IP 192.168.1.112           |
| 警報音設定   | ゲートウェイ 192.168.1.254       |
| ネットワーク  | ネットマスク 255.255.255.0       |
| 表示設定    | 優先 DNS サーバー 168.095.1.1    |
| 録画      | 代替 DNS サーバー 139.175.55.244 |
| 通報      | ポート 88                     |
|         | ユーザー名本社                    |
|         | パスワード *******              |
|         |                            |
| 戻る      |                            |

- ステップ 3: ネットワークのタイプに基づき、「**固定**」、「**PPPOE**」または「**DHCP**」を選択し、必要に応じて、 ポート番号を変更します。
  - 「固定」の場合、ISP から取得した固定 IP アドレス、ゲートウェイおよびネットマスクの情報を入力します。
  - 「PPPOE」の場合、ISP から取得したユーザー名とパスワードを入力します。
  - 「DHCP」の場合、「ステップ4」に直接進み、ポートフォワードを行います。

**注意:** デフォルトのポート番号は 80 です。代表的な例として、HTTP に使用される TCP ポートは 80 です。ただし、場合によっては柔軟性やセキュリティ強化のため、ポート番号を変更する方が望ましいこともあります。

ステップ 4: (PPPOE および DHCP のみ)「DDNS」に移動し、「システム名」で「eagleeyes」を選択します。 「現時のホストアドレス」の下で MAC000E5318B3F0@ddns.dvrtw.com.tw など、アドレス全体を書き 留めます。これは、NVR にリモートでアクセスするために使用するアドレスです。

| 詳細設定                                                          |                              |        |           |      |                                          |
|---------------------------------------------------------------|------------------------------|--------|-----------|------|------------------------------------------|
| 接続                                                            | WAN                          | LAN    | 電子メ<br>ール | DDNS |                                          |
| カメラ<br>検知<br>警報音設定<br><mark>ネットワーク</mark><br>表示設定<br>録画<br>通報 | DDNS<br>システム<br>ホスト名<br>電子メー | 名<br>ル |           |      | オン<br>eagleeyes<br>MAC000E5318B3F0<br>無し |
| 現時のホストアドレス<br>戻る MAC000E5318B3F0.ddns.dvrtw.com.tw            |                              |        |           |      |                                          |

次に、「戻る」を選択してライブビューに戻り、ネットワーク設定を終了します。

### 接続を確認する

- ステップ 1: Internet Explorer など、Web ブラウザを起動します。
- ステップ 2: Web ブラウザの URL アドレスボックスに、IP アドレス(**固定**)またはホストアドレス(**PPPOE** / **DHCP**)、およびポート番号を入力し、カメラのログインページに正常にアクセスできるか確認します。

フォーマットは、「http://ipaddress:portnum」または「http://hostaddress:portnum」です。

# 4. ユーザーインタフェース

### 4.1 ローカル

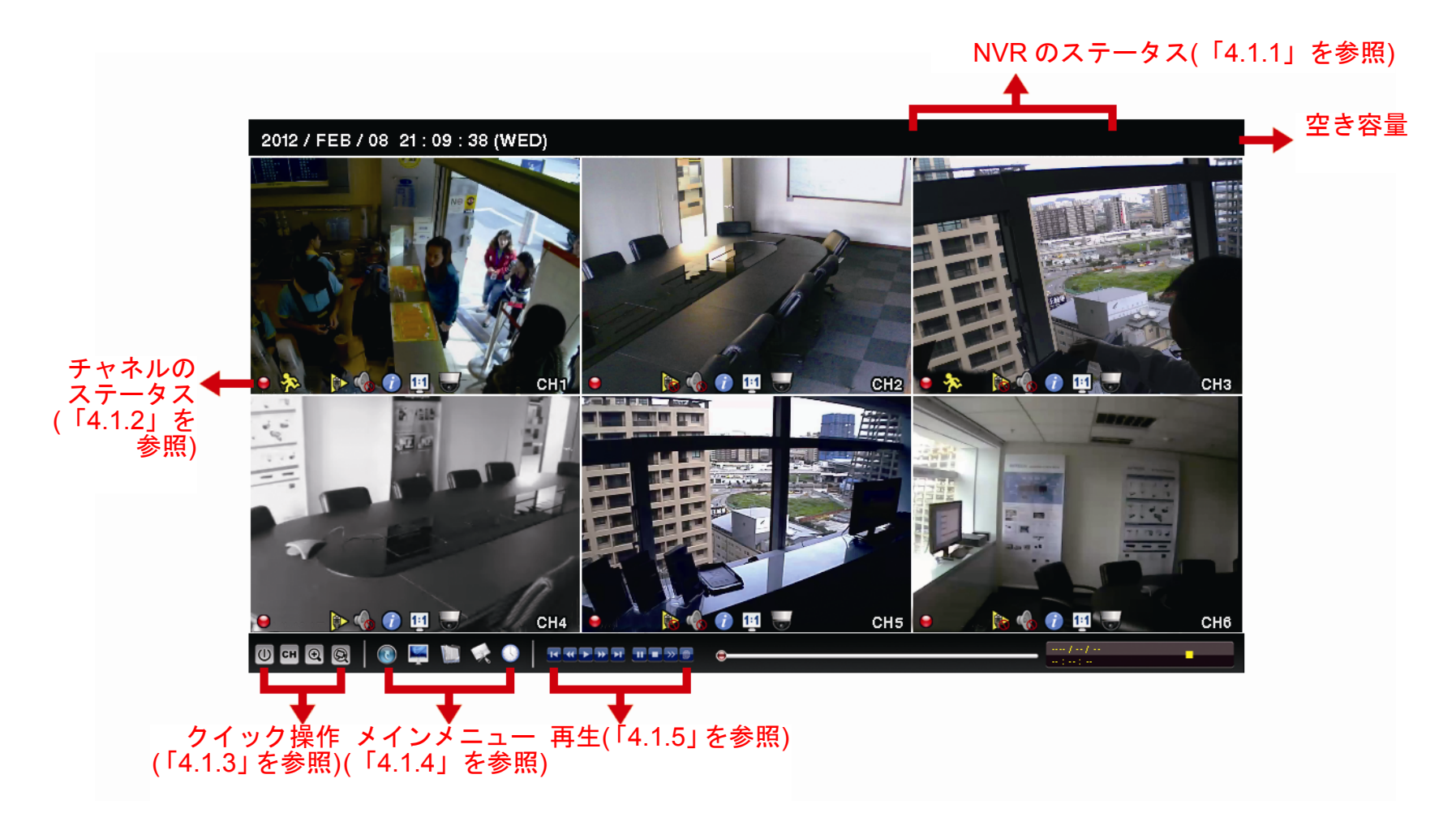

4.1.1 NVR のステータス

| <u> </u> | キーロック                  | Å            | キーアンロック              |  |  |  |
|----------|------------------------|--------------|----------------------|--|--|--|
| <b>F</b> | チャネルのロック               | 鲫            | チャネルのロック解除           |  |  |  |
| ÷        | USB フラッシュドライブ/デバイス接続   | Ŕ            | USB デバイス未接続          |  |  |  |
| ()       | タイマー録画オン               | Ð            | タイマー録画オフ             |  |  |  |
| 8        | 上書きオン                  | $\mathbf{O}$ | 上書きオフ                |  |  |  |
| Ð        | シーケンスモードオン             | 句            | シーケンスモードオフ           |  |  |  |
| 0        | PTZ モードオン              | ]            | PTZ モードオフ            |  |  |  |
|          | CPU 読み込み中              |              |                      |  |  |  |
| ネット      | ワークのステータス:             |              |                      |  |  |  |
|          | (WAN) インターネット接続中       | 먭            | (WAN) インターネット未接続     |  |  |  |
| <b>E</b> | (WAN) ローカル接続           |              |                      |  |  |  |
|          | (LAN) 自動モード –Mbit/s    |              | (LAN) 自動モード – Gbit/s |  |  |  |
|          | (LAN) DHCP / 固定 IP モード | Ħ            | (LAN) カメラ未接続         |  |  |  |

### 4.1.2 チャネルのステータス

|   | 自動検索オン  |    | 自動検索オフ   | 1:1        | オリジナルのサイズ  |   | 画面に合わせる  |
|---|---------|----|----------|------------|------------|---|----------|
| Ó | ライブ音声オン |    | オーディオオフ  |            | 自動再生オン     |   | 自動再生オフ   |
| 9 | 録画      | \$ | 人体検知イベント | <b>(m)</b> | アラームイベント   | ŝ | 動体検知イベント |
| i | ライブ情報   | Ċ  | 再生情報     | D          | PTZ コントロール |   |          |

### 4.1.3 クイック操作

詳細については、6. クイック操作ページの「22」をご参照ください。

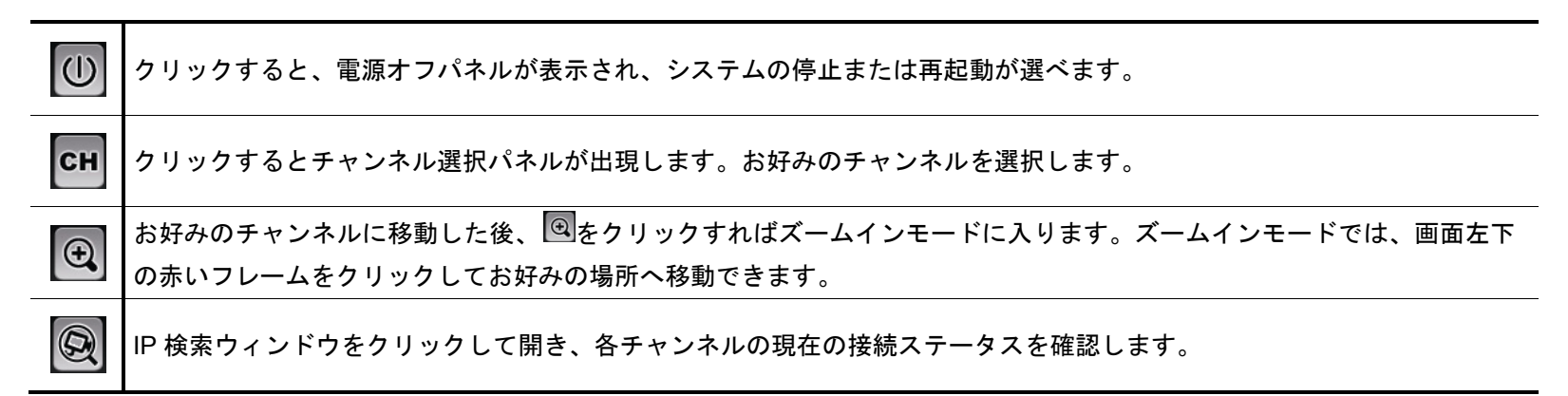

#### 4.1.4 メインメニュー

詳細については、7. メインメニューページの「25」をご参照ください。

| 5                                                                                                    | クイック設定 | クリックするとステータス表示、画像設定、日付設定を変更できます。                         |
|----------------------------------------------------------------------------------------------------|--------|----------------------------------------------------------|
| d de la compañía de la compañía de | システム   | クリックするとシステム設定を変更できます。                                    |
|                                                                                                    | イベント情報 | クリックするとイベントを検索できます。                                      |
|                                                                                                    | 詳細設定   | クリックすると、接続、カメラ、検知、警報音設定、ネットワーク、表示設定、録画、通報<br>の設定を変更できます。 |
|                                                                                                    | 予約設定   | クリックすると、録画タイマーとイベントタイマーを設定できます。                          |

### 4.1.5 再生コントロール

|                     | 早送り           | 4X から 32X まで、早送りの速度を上げます。                                                 |
|---------------------|---------------|---------------------------------------------------------------------------|
|                     | 巻き戻し          | 4X から 32X まで、巻き戻しの速度を上げます。                                                |
|                     |               | クリックすると最新の録画内容を再生します。再度クリックすると一時停止します。                                    |
| ► / <b>Ⅲ</b>        | 一時停止/停止       | 一時停止モードの最中、 🔤をクリックすると 1 フレーム早送りし、 🛂をクリックすると 1 フレー                         |
|                     |               | ム巻き戻します。                                                                  |
|                     | 停止            | クリックすると録画再生を停止します。                                                        |
| <b>&gt;&gt;</b>     | スロー再生         | ー回クリックすると 1/4X、二回クリックすると 1/8X に再生スピードが変わります。                              |
| <b>™</b> / <b>№</b> | 前の時間/次の時<br>間 | クリックすると時間単位で再生タイミングを移動して、指定時間の頭から録画を再生します(例:<br>11:00~12:00、14:00~15:00)。 |
|                     | クイック検索        | クリックするとクイック検索メニューに入り、特定の録画データ検索を行えます。                                     |

### 4.2 リモート

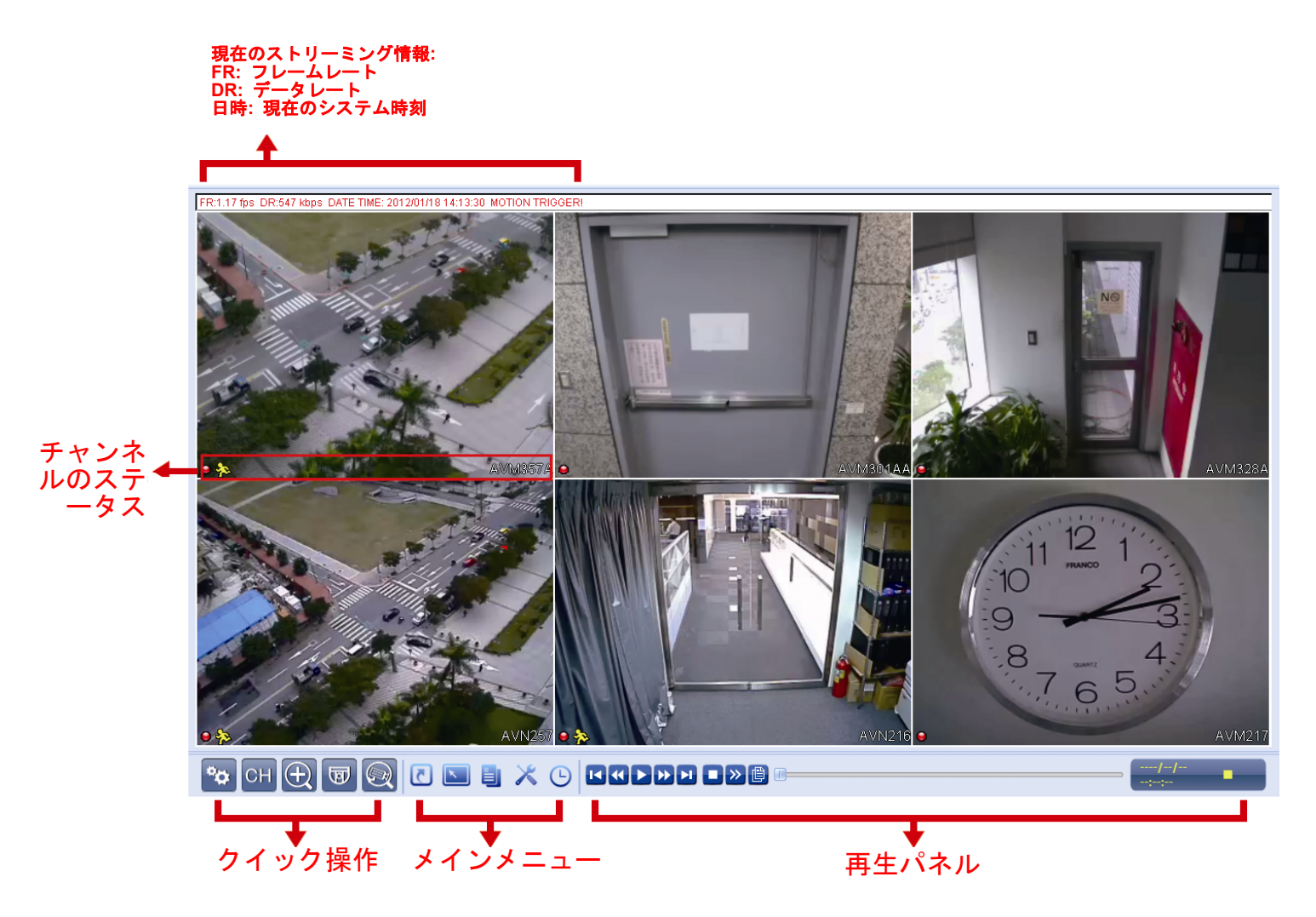

# 5. よく使う機能

### 5.1 キーロック/ロック解除

NVR のローカル操作をロックまたはロック解除するには、NVR ステータスバーで 1 (ロック解除)または (ロック)をクリックし、ステータスを (ロック)または (ロック解除)に変更します。

NVRのローカル操作をロック解除するには、ユーザーレベルとパスワードを入力してアクセスすることを求められます。

注意: デフォルトのユーザーレベルとパスワードは、ともに「管理者」です。

**注意:** ユーザーレベルが異なると、特定の NVR 機能へのアクセス権も異なります。詳細については、5.4 ユーザ ーレベルの作成ページの「17」をご参照ください。

### 5.2 チャンネルの選択

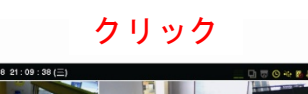

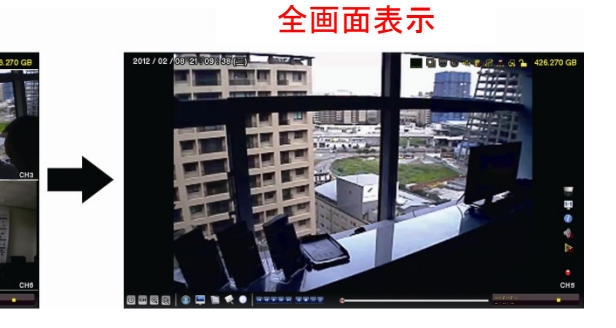

クリック

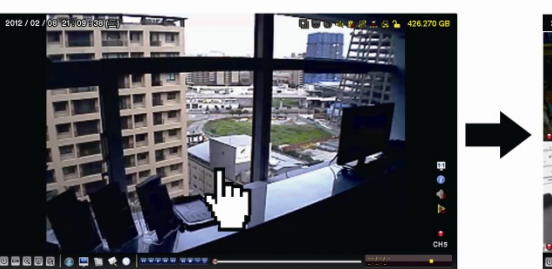

選択してドラッグ

6分割画面に戻る

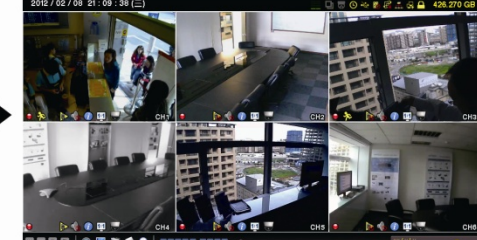

チャンネルの切り替え

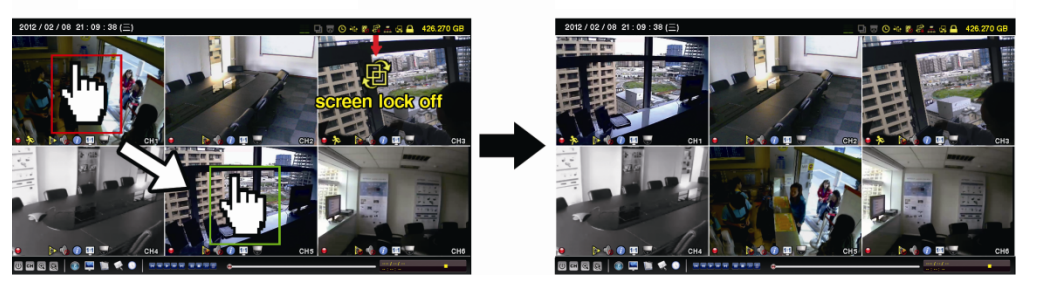

**注意:** チャンネル切り替えは「スーパバイザー」しか利用できません。詳細については、「5.4 ユーザーレベルの 作成」(17 ページ)をご参照ください。

**注意:** この機能は「スーパバイザー」しか利用できません。詳細については、「5.4 ユーザーレベルの作成」(17 ペ ージ)をご参照ください。

(IPの検索)をクリックして、NVRと同じネットワークセグメント(すなわち、デフォルトでは 10.1.1.xx)内
 に接続された IP カメラの検索を開始します。

接続されているすべての IP カメラのリストと、この NVR および MAC アドレスへの接続ステータスが表示されます。

| IP の検索    |     |                   |        |              |  |
|-----------|-----|-------------------|--------|--------------|--|
|           |     |                   |        |              |  |
| IP        | ポート | MAC               | プロトコル  | ステータス        |  |
| 10.1.1.12 | 88  | 00:0e:53:e5:9a:f1 | AVTECH | CH1 接続されています |  |
| 10.1.1.13 | 88  | 00:0e:53:a6:91:18 | AVTECH | CH2 接続されています |  |
| 10.1.1.14 | 88  | 00:0e:53:a5:9f:a2 | AVTECH | 未使用          |  |
| 10.1.1.15 | 88  | 00:0e:53:e1:4e:k5 | ONVIF  | CH3 接続されています |  |
| 10.1.1.16 | 88  | 00:0e:53:s5:3e:h6 | ONVIF  | CH4 接続されています |  |
| 10.1.1.17 | 88  | 00:0e:53:e6:4b:26 | ONVIF  | CH5 接続されています |  |
| 10.1.1.18 | 88  | 00:0e:53:g2:3b:e7 | AVTECH | CH6 接続されています |  |
|           |     |                   |        |              |  |
|           |     |                   |        |              |  |
| tl        |     |                   | 接続     | セットアップ 戻る    |  |

カメラの IP アドレスを修正するには、または、NVR が IP アドレスを IP カメラに割り当てることを許可するには、「セットアップ」を選択し、「ネットワークタイプ」で「固定 IP」または「DHCP」を選択します。

「適用」および「戻る」をクリックして変更を保存します。

| セットアップ         |          |     |  |  |  |
|----------------|----------|-----|--|--|--|
|                |          |     |  |  |  |
| ネットワーク タ<br>イプ | DHCP     |     |  |  |  |
| IP             | 10.1.1.1 | 4   |  |  |  |
| ポート            | 80       |     |  |  |  |
| ユーザー名          | 管理者      |     |  |  |  |
| パスワード          | ****     |     |  |  |  |
| ネットマスク         | 255.0.0. | 0   |  |  |  |
| ゲートウェイ         | 10.1.1.1 | 0   |  |  |  |
| 優先DNSサーバー      | 168.95.  | 1.1 |  |  |  |
|                |          |     |  |  |  |
|                |          |     |  |  |  |
|                | 適用       | 戻る  |  |  |  |

別の IP カメラに接続するには、未使用の IP カメラを IP の検索リストから選択して、「接続」を選択します。 カメラ画像を表示するチャンネルを選択し、「保存」をクリックして接続を開始します。

| 接続    |           |  |  |  |  |
|-------|-----------|--|--|--|--|
|       |           |  |  |  |  |
| IP    | 10.1.1.14 |  |  |  |  |
| ポート   | 88        |  |  |  |  |
| チャンネル | CH5       |  |  |  |  |
| ユーザー名 | 管理者       |  |  |  |  |
| パスワード | ****      |  |  |  |  |
|       |           |  |  |  |  |
|       |           |  |  |  |  |
|       | 保存 キャンセル  |  |  |  |  |

### 注意: この機能は「スーパバイザー」しか利用できません。

異なるアクセス権に対して異なるユーザーアカウントを作成するには、 🖳 (システム)をクリックし、「アカウント」を選択して「ユーザー・リスト」に入りします。

| 詳細設定                                                       |                                       |                     |                |  |  |
|------------------------------------------------------------|---------------------------------------|---------------------|----------------|--|--|
| <mark>アカウント</mark><br>ツール<br>システム情報<br>バックアップ・データ<br>(USB) | ユ ー ザ ー<br>・リスト<br>ユーザー名<br>管理者<br>電源 | レベル<br>スーパル<br>パワー・ | ヾ゙イザー<br>・ユーザー |  |  |
| (USB)                                                      | 基本<br>ゲスト                             | 基本<br>ゲスト           |                |  |  |
| 戻る                                                         | 追加                                    | 編集                  | 削除             |  |  |

ユーザーレベルが異なると、以下のように特定の機能へのアクセス権も異なります。

|                         | 機能                      | ユーザーレベ       |              |              |     |  |
|-------------------------|-------------------------|--------------|--------------|--------------|-----|--|
|                         |                         | スーパバイザ<br>ー  | 電源           | 基本           | ゲスト |  |
| ■ NVR のステータ             | ス                       | ·            |              |              |     |  |
| <u>A</u> , <b>B</b>     | キーロック/ロック解除             | $\checkmark$ | $\checkmark$ | $\checkmark$ |     |  |
|                         | チャンネル切り替えのロック/ロッ<br>ク解除 | $\checkmark$ |              |              |     |  |
| ■ チャネルのステ-              | ータス                     |              |              |              | ·   |  |
| ) 🝺 (                   | 自動検索オン/オフ               | $\checkmark$ |              |              |     |  |
| <b>@</b> , <b>@</b>     | ライブ音声オン/オフ              | $\checkmark$ |              |              |     |  |
| 🥠 , 🔥                   | 再生音声オン/オフ               | $\checkmark$ |              |              |     |  |
| 111 <sub>/</sub> 🛃      | オリジナルのサイズ/画面に適合         | $\checkmark$ |              |              |     |  |
| <i>(</i> ) / <i>(</i> ) | ライブ/再生情報                | $\checkmark$ |              |              |     |  |
|                         | DPTZ コントロール             | $\checkmark$ | $\checkmark$ |              |     |  |
| ■ クイック操作                |                         |              |              |              |     |  |
|                         | 電源                      | $\checkmark$ |              |              |     |  |
| СН                      | チャンネルの切り替え              | ~            | $\checkmark$ | $\checkmark$ |     |  |
| $\odot$                 | デジタル ズーム                | ~            | $\checkmark$ | $\checkmark$ |     |  |
| R                       | IP の検索                  | ~            |              |              |     |  |
| ■ メインメニュー               |                         |              |              |              |     |  |
| 5                       | クイック設定                  | $\checkmark$ |              |              |     |  |
| d                       | システム                    | ~            |              |              |     |  |
|                         | イベント情報                  | $\checkmark$ |              |              |     |  |

|                         | 機能        | ユーザーレベ       |              |    |     |  |
|-------------------------|-----------|--------------|--------------|----|-----|--|
|                         |           | スーパバイザ<br>ー  | 電源           | 基本 | ゲスト |  |
|                         | 詳細設定      | $\checkmark$ |              |    |     |  |
|                         | スケジュール設定  | $\checkmark$ |              |    |     |  |
| <br>■ 再生コントロール          |           |              |              |    |     |  |
|                         | 早送り       | $\checkmark$ | $\checkmark$ |    |     |  |
|                         | 巻き戻し      | $\checkmark$ | $\checkmark$ |    |     |  |
| <b>&gt;</b> / <b>II</b> | 一時停止/停止   | $\checkmark$ | $\checkmark$ |    |     |  |
|                         | 停止        | $\checkmark$ | $\checkmark$ |    |     |  |
| <b>&gt;&gt;</b>         | スロー再生     | $\checkmark$ | $\checkmark$ |    |     |  |
| <b>I</b> / <b>)</b>     | 前の時間/次の時間 | $\checkmark$ | $\checkmark$ |    |     |  |
|                         | クイック検索    | $\checkmark$ | $\checkmark$ |    |     |  |

### 5.5 PTZ コントロール(1CH モード) 🐷

**注意:** この機能は「スーパバイザー」および「パワー・ユーザー」しか利用できません。詳細については、「5.4 ユ ーザーレベルの作成」(17ページ)をご参照ください。

チャンネルステータスバーでをクリックして、次のようにパネルを表示します。

|  | 🛆 / 🔽 / 🖣 / 🕨 | 上/下/左/右           | クリックして選択を上/下/左/右に移動、または設定を変<br>更します。                                           |
|--|---------------|-------------------|--------------------------------------------------------------------------------|
|  | 🔁 / 🖸         | デジタルズームイン/ア<br>ウト | クリックしてカメラ画像をデジタルでズームイン/アウ<br>トします。                                             |
|  |               | フォーカス遠/近          | クリックして画像のフォーカスを調節します。                                                          |
|  | P             | プリセットポイント         | クリックしてプリセットポイントパネルを表示し、プリ<br>セットポイントの表示または設定を行います。詳細につ<br>いては、次のセクションをご参照ください。 |

### <u>プリセットポイントの設定方法:</u>

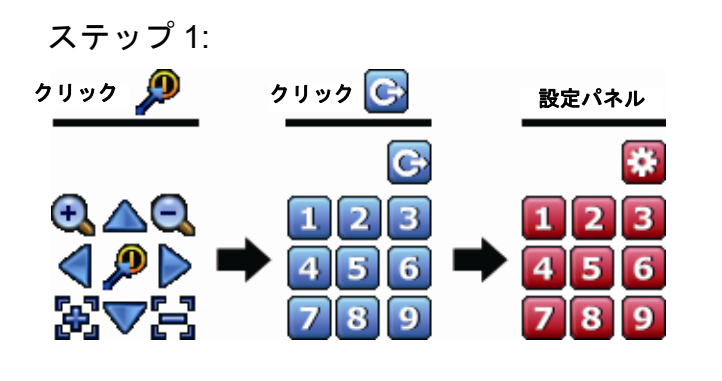

- ステップ 3: このポイントに設定する番号をクリック し、NVR ステータスバーに 爷 (コマンドの 送信)が表示されてから消えるまで待ちま す。
- ステップ4: 必要に応じて、ステップ1からもう1度繰返 し他のポイントを設定します。または、 2000 クリックしてプリセットポイントの選択パ ネルへ戻ります。

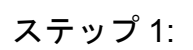

| クリック 🔎            |   | 選択パネル                  |
|-------------------|---|------------------------|
| QQ<br>◀₽▷<br>ਲ਼⊽₽ | • | C<br>123<br>456<br>789 |

ステップ 2: その中に表示するカメラビューを保存している番号を選択 し、NVR ステータスバーに 🋜 (コマンドの送信)が表示され てから消えるまで待ちます。 **注意:** この機能は、「基本」および「ゲスト」では利用できません。詳細については、5.4 ユーザーレベルの作成 ページの「17」をご参照ください。

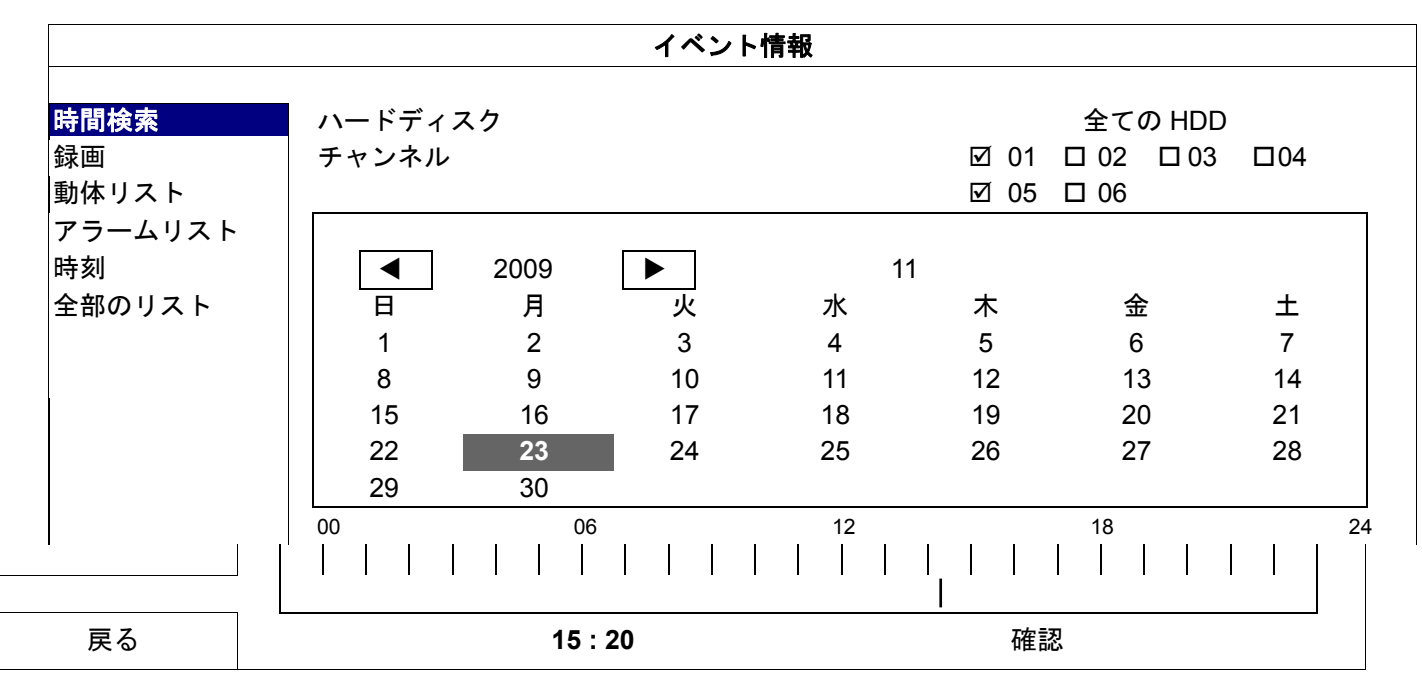

再生コントロールバーで、 🖳 をクリックして検索リストに入ります。

表示する予定の録画データが含まれる時刻を素早く検索するには:
 - 検索するチャンネルと月を選択します。録画データのある日付が強調表示されます。

- 検索する日付を選択します。録画データのある時刻がタイムラインバーから強調表示されます。
- 再生を開始する時刻をクリックします。
- 録画データをイベントごとに検索するには、録画/動体リスト/アラームリスト/時刻を選択します。または、全ての イベントログを表示するには、全部のリストを選択します。再生を開始するログを選択します。
- **注意:** ビデオの再生中に、 
   ジをクリックして録画データの詳細を確認したり、
   ジをクリックして必要なチャンネルで録音音声(該当する場合)を再生したりすることができます。

### 5.7 ビデオのバックアップ

- **注意:** この機能は「スーパバイザー」向けです。詳細については、5.4 ユーザーレベルの作成ページの「17」をご参照ください。
- 注意: USB フラッシュドライブを使う前に先ず、PC を使ってこれを FAT32 にフォーマットしてください。互換 性のある USB フラッシュドライブのリストについては、付録 2 互換性のある USB フラッシュドライブの 一覧ページの「45」をご参照ください。
- **注意:**ビデオのバックアップには、USB フラッシュドライブを使用するか、インターネット経由でデータをバック アップしてください。HDD を PC に直接接続することはお勧めしません。

ビデオのバックアップに録画データをコピーするには、 🎽 (システム)をクリックして、「バックアップ・デー

タ(USB)」を選択します。

| システム            |                 |                          |  |  |
|-----------------|-----------------|--------------------------|--|--|
|                 |                 |                          |  |  |
| アカウント           | 開始日付            | 2009 年/11 月/19 日         |  |  |
| ツール             | 開始時刻            | 08:30:21                 |  |  |
| システム情報          | 終了日付            | 2009 年/11 月/19 日         |  |  |
| バックアップ・データ      | 終了時刻 17:59:29   |                          |  |  |
| (USB)           |                 |                          |  |  |
| バックアップ・ログ (USB) | チャンネル 🗹 01 🛛    | □ 02 □ 03 □ 04 ☑ 05 □ 06 |  |  |
|                 | ハードディスク         | 全ての HDD                  |  |  |
|                 | バックアップ          | 確認                       |  |  |
|                 | 必要なサイズ: 554MB   | 確認                       |  |  |
|                 |                 |                          |  |  |
| 戻る              | 残り容量: 3,788.0MB |                          |  |  |

ステップ1: バックアップするビデオデータが含まれる時刻を選択します。

- ステップ 2: バックアップするビデオデータが含まれるチャンネルを選択します。
- ステップ3: 「必要なサイズ」で、「確認」を選択して選択したデータのファイルサイズを確認します。
- ステップ 4: 「バックアップ」で、「確認」を選択して USB フラッシュドライブへのバックアップを開始し、 バックアップが正常に完了したことを示すメッセージが表示されるまで待ちます。

#### 5.8 PC 上でのビデオ再生

バックアップファイルはセキュリティ上の理由から固有のビデオフォーマットになっており、再生には当社独 自のプレーヤーが必要となります。

ビデオバックアップを PC で再生するには:

ステップ 1: 録画データを含む USB フラッシュドライブを PC に挿入します。

- 注意: サポートされている PC オペレーションシステムは Windows 7、Vista および XP です。
  - ステップ 2: USB フラッシュドライブでプログラム「PLAYER.EXE」を検索し、ダブルクリックしてインスト ールします。
- **注意:** 「PLAYER.EXE」は <u>www.surveillance-download.com/user/h800.swf</u>からダウンロードすることもできます。

ステップ 3: プログラム VideoPlayer\_NVR を実行して、録画データを保存する場所を参照します。

ステップ4: ビデオ再生を開始するファイルを選択します。

5.8.1 ファイルフォーマットを AVI に変換する

ビデオファイルフォーマットを AVI に変換するには、再生パネルから「AVI」をクリックし、ファイルの変換を 開始します。

- 注意: 録音音声(該当する場合)はファイルフォーマットが AVI に変換されると削除されます。
- **注意:** バックアップビデオに複数のチャンネル用のデータが含まれている場合、この機能が適切な動作するように 特定のチャンネルをクリックします。

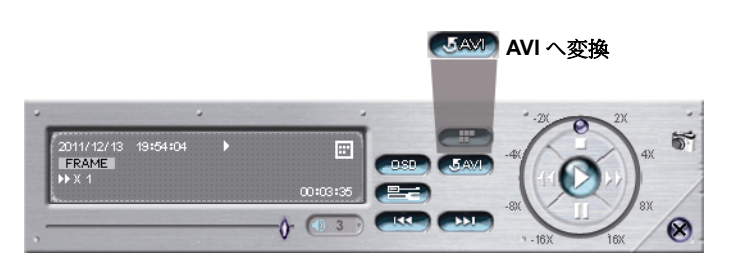

# 6. クイック操作

### 6.1 電源スイッチ 🔟

**注意:** この機能は「スーパバイザー」しか利用できません。詳細については、「5.4 ユーザーレベルの作成」(17 ペ ージ)をご参照ください。

電源をオフにしたり NVR を再起動するには、次を実行します。

- NVR 後部パネルで直接電源スイッチ(---)を入れるか(「1.2 後部パネル」(1 ページ)を参照)、または
- □に移動して、
  □(電源オフ)または
  □(再起動)を選択します。

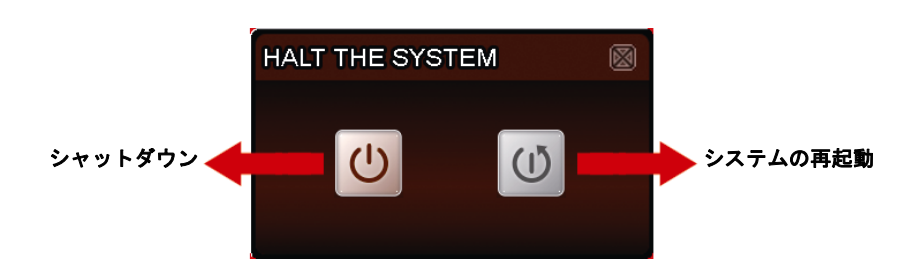

6.2 チャンネルの選択 🖽

特定のチャンネルを全画面で表示して6分割画面に戻るには、次を実行します。

- 画面に表示するチャンネルを直接クリックし、2回クリックして6分割画面に戻するか(「5.2 チャンネルの選択」(15ページ)を参照)、または
- 「「に移動し、全画面で表示するチャンネルを 1~6 から選択し、 世を選択して 6 分割画面に戻します。

| CON | $\boxtimes$ |    |    |   |
|-----|-------------|----|----|---|
| 1   | 2           | 3  | 4  | þ |
| 5   | 6           | 7  | 8  |   |
| 9   | 10          | 11 | 12 |   |
| 13  | 14          | 15 | 16 |   |

# 6.3 PTZ コントロール(すべての CH モード) 同

**注意:** この機能は「スーパバイザー」および「パワー・ユーザー」しか利用できません。詳細については、「5.4 ユ ーザーレベルの作成」(17 ページ)をご参照ください。

クイックメニューバーの 6をクリックすると、次のパネルが表示されます:

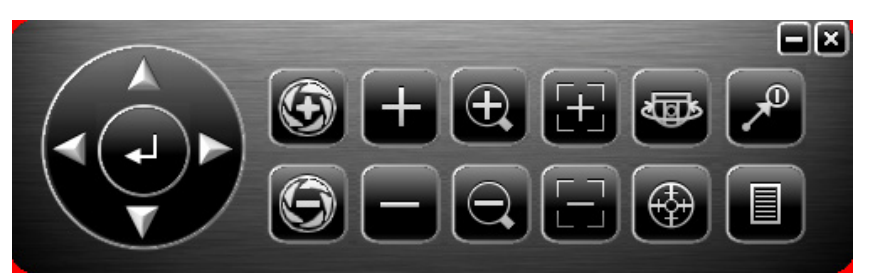

|                     | 上/下/左/右            | クリックして選択を上/下/左/右に移動、または設定を変更します。                                                                                                    |
|---------------------|--------------------|----------------------------------------------------------------------------------------------------|
| Ŧ                   | 確認                 | クリックすると選択を確定/メニューに入ります。                                                                                                    |
| <b>9</b> , <b>9</b> | アイリス + / アイリス<br>- | これら 2 つのボタンは、PTZ カメラ用に設計されています。アイリス<br>PLUS とアイリス MINUS をクリックした後の動作については、カメラの<br>ユーザーマニュアルをご参照ください。ビデオサーバー*とペアリングさ<br>れたアナログカメラを使用している場合、カメラとビデオサーバーが P-D<br>/ P-P プロトコルをサポートし PTZ をコントロールしていることを確認<br>してください。 |
| + /                 | 最大ズームイン/アウト        | クリックして画像を最大ズームイン/画像をオリジナルサイズにズームア<br>ウトします。                                                                                                    |
| <b>e</b> , <b>e</b> | ズームイン/アウト          | クリックして画像をズームイン/アウトします。                                                                                                    |
| $\Xi$ / $\Xi$       | フォーカス遠/近           | クリックして画像のフォーカスを調節します。                                                                                                    |
| ل<br>ا              | 自動パン               | 自動パンをクリックして有効にします。<br>使用する前に、「自動」クリック時に有効になる特定機能を割り当てる必<br>要があります。詳細の内容はお使いの PTZ カメラのユーザマニュアルを<br>ご参照ください。                                                                                                    |
| <b>(</b>            | 自動トラック             | 自動トラックをクリックして有効にします。<br>使用する前に、「自動」クリック時に有効になる特定機能を割り当てる必<br>要があります。詳細の内容はお使いの PTZ カメラのユーザマニュアルを<br>ご参照ください。                                                                                                   |
| <b>₽</b>            | プリセットポイント          | クリックして表示したい PTZ プリセットポイントに入ります。                                                                                                    |
|                     | カメラメニュー            | 押すとカメラのメインメニューに入ります。<br>各カメラメニューの詳細については、PTZ カメラのユーザーマニュアル<br>をご参照ください。                                                                                                    |

\*NVR をビデオサーバーで設定する方法については、ビデオサーバーのユーザーマニュアルをご参照ください。

# 6.4 デジタルズーム 💽

ズームインするチャンネルに切り替えた後、 🖸 をクリックしてズームインモードに入ります。ズームインモードでは、画面左下の赤いフレームをクリックしてお好みの場所へ移動できます。

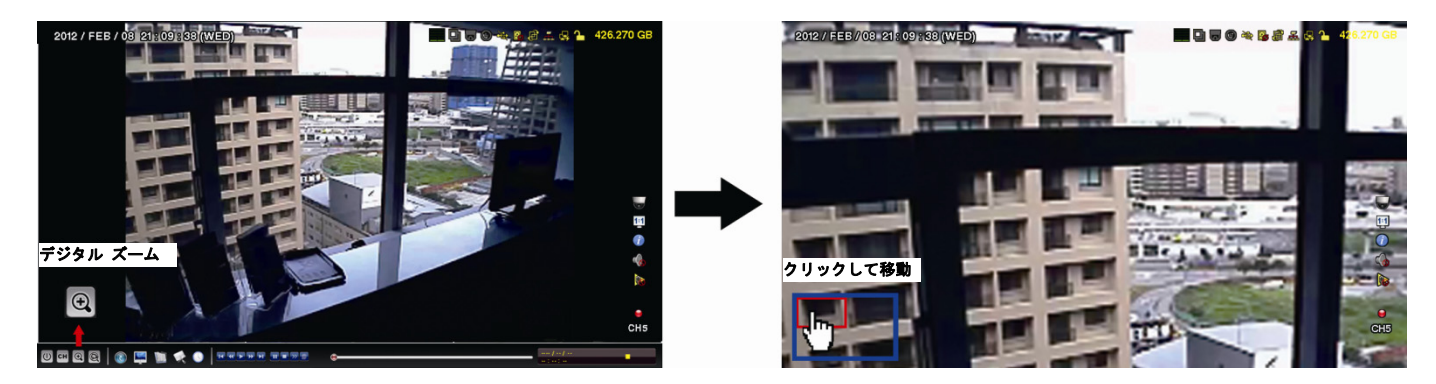

このモードを終了するには、画面の任意の場所を右クリックします。

## 6.5 IP デバイス検索 🙆

**注意:** この機能は「スーパバイザー」しか利用できません。詳細については、「5.4 ユーザーレベルの作成」(17 ペ ージ)をご参照ください。

(IPの検索)をクリックして、NVRと同じネットワークセグメント(デフォルトでは 10.1.1.xx など)内に接続
 された IP カメラの検索を開始します。

接続されているすべての IP カメラのリストと、この NVR および MAC アドレスへの接続ステータスが表示されます。

| IP の検索    |            |                   |        |              |  |
|-----------|------------|-------------------|--------|--------------|--|
|           | <u>ا ۹</u> | MAG               |        |              |  |
| IP        | ホート        | MAC               | ノロトコル  | ステーダス        |  |
| 10.1.1.12 | 88         | 00:0e:53:e5:9a:f1 | AVTECH | CH1 接続されています |  |
| 10.1.1.13 | 88         | 00:0e:53:a6:91:18 | AVTECH | CH2 接続されています |  |
| 10.1.1.14 | 88         | 00:0e:53:a5:9f:a2 | ONVIF  | 未使用          |  |
| 10.1.1.15 | 88         | 00:0e:53:e1:4e:k5 | ONVIF  | CH3 接続されています |  |
| 10.1.1.16 | 88         | 00:0e:53:s5:3e:h6 | ONVIF  | CH4 接続されています |  |
| 10.1.1.17 | 88         | 00:0e:53:e6:4b:26 | AVTECH | CH5 接続されています |  |
| 10.1.1.18 | 88         | 00:0e:53:g2:3b:e7 | AVTECH | CH6 接続されています |  |
|           |            |                   |        |              |  |
|           |            |                   |        |              |  |
| tl        |            |                   |        | 接続 セットアップ 戻る |  |

カメラの IP アドレスを修正するか、または、NVR が IP アドレスを IP カメラに割り当てることを許可するには、 「セットアップ」を選択して、「ネットワーク タイプ」で「固定 IP」または「DHCP」を選択します。

「適用」および「戻る」をクリックして変更を保存します。

| セットアップ         | プ        |            |  |
|----------------|----------|------------|--|
|                |          |            |  |
| ネットワーク タ<br>イプ | DHCP     |            |  |
| IP             | 10.1.1.1 | 4          |  |
| ポート            | 08000    |            |  |
| ユーザー名          | 管理者      |            |  |
| パスワード          | ****     |            |  |
| ネットマスク         | 255.0.0. | 0          |  |
| ゲートウェイ         | 10.1.1.1 | 0          |  |
| 優先DNSサーバー      | 168.95.  | 168.95.1.1 |  |
|                |          |            |  |
|                |          |            |  |
|                | 適用       | 戻る         |  |

別の IP カメラに接続するには、未使用の IP カメラを IP の検索リストから選択して、「接続」を選択します。 カメラ画像を表示するチャンネルを選択し、「保存」をクリックして接続を開始します。

| 接続          |      |       |  |  |
|-------------|------|-------|--|--|
|             |      |       |  |  |
| IP          | 10.1 | .1.14 |  |  |
| ポート         | 88   |       |  |  |
| ターゲット・チャネル  | CH5  |       |  |  |
| ユーザー名       | 管理   | 管理者   |  |  |
| パスワード ***** |      | *     |  |  |
|             |      |       |  |  |
|             |      |       |  |  |
|             | 保存   | キャンセル |  |  |

# 7. メインメニュー

**注意:** このメニューは「スーパバイザー」しか利用できません。詳細については、「5.4 ユーザーレベルの作成」(17 ページ)をご参照ください。

# 7.1 クイックスタート 🚺

7.1.1 全般

| クイック設定                              |                                                 |                                                                          |  |
|-------------------------------------|-------------------------------------------------|--------------------------------------------------------------------------|--|
| <mark>全般</mark><br>時刻設定<br>シミュレーション | チャンネルネーム表示<br>イベント状況表示<br>日付表示<br>マウス感度<br>録画設定 | オン<br>オン<br>オン<br><u><sup>1</sup><sup>5</sup><sup>10</sup></u><br>セットアップ |  |
| 戻る                                  |                                                 |                                                                          |  |

1) <u>チャンネルネーム表示</u>

選択して、チャンネルネーム及びその有無(オン/オフ)を表示させます。

2) イベント状況表示

イベントアイコンを表示するかどうかを選択します(オン/オフ)。

注意: 各イベントアイコンの詳細については、「4.1 ローカル」(12ページ)をご参照ください。

- 3) <u>日付表示</u> 日付を表示するかどうかを選択します(オン/オフ)。
- 4) <u>マウス感度</u> マウス感度を 10 レベルで選択します。
- 5) 録画設定

「セットアップ」をクリックすると、マニュアル録画、イベント録画、タイマー録画のページが表示されま す。

- **注意:** 「画像サイズ」と「I.P.S.」で選択できるオプションは、接続しようとするカメラにより異なります。
  - 手動およびタイマー

|           |              |      | クイック設定      |        |     |
|-----------|--------------|------|-------------|--------|-----|
| 手動        | イベント         | タイマー |             |        |     |
| チャンネ<br>ル | プロフィ<br>ール   | タイプ  | 画像サイズ       | 画質     | コマ数 |
| CH1       | プロフィ<br>ール-1 | H264 | 720 X 480   | 0 5 10 | 30  |
| CH2       | プロフィ<br>ール-1 | H264 | 1280 x 1024 | 0 5 10 | 30  |
| CH3       | プロフィ<br>ール-1 | H264 | 1280 x 1024 | 0 5 10 | 30  |
| CH4       | プロフィ<br>ール-1 | H264 | 1280 x 1024 | 0 5 10 | 30  |
| CH5       | プロフィ<br>ール-1 | H264 | 720 X 480   | 0 5 10 | 30  |
| CH6       | プロフィ<br>ール-1 | H264 | 720 X 480   | 0 5 10 | 30  |
|           |              |      |             |        |     |
|           |              |      |             |        | 戻る  |
|           |              |      |             |        |     |

■ イベント

| クイック設定 |                |        |     |          |              |
|--------|----------------|--------|-----|----------|--------------|
| 手動     | イベン タイマ<br>ト ー |        |     |          |              |
| チャンネル  | 画像サイズ          | 画質     | コマ数 | イベント     |              |
| CH1    | 720 X 480      | 0 5 10 | 30  | 動体リスト    |              |
| CH2    | 1280 x 1024    | 0 5 10 | 30  | 動体リスト/アラ | ラーム          |
| СНЗ    | 1280 x 1024    | 0 5 10 | 30  | 動体リスト/アラ | <i>э</i> —4  |
| CH4    | 1280 x 1024    | 0 5 10 | 30  | 動体検知/内部フ | <b>ア</b> ラーム |
| CH5    | 720 X 480      | 0 5 10 | 30  | 動体リスト/アラ | ラーム          |
| CH6    | 720 X 480      | 0 5 10 | 30  | 動体リスト    |              |
|        |                |        |     |          | 戻る           |
|        |                |        |     | L        |              |

### 7.1.2 時刻設定

| クイック設定  |          |                     |  |
|---------|----------|---------------------|--|
|         |          |                     |  |
| 全般      | 日付       | 2009 年/11 月/17 日    |  |
| 時刻設定    | 時刻       | 15 : 35 : 53        |  |
| シミュレーショ | NTP サーバー | Tock.stdtime.gov.tw |  |
| ン       |          |                     |  |
|         | サーバー同期   | オン                  |  |
|         | GMT      | (UTC+08:00)TAIPEI   |  |
|         |          |                     |  |
|         |          |                     |  |
|         |          |                     |  |
|         |          |                     |  |
| 戻る      |          |                     |  |

1) <u>日付</u>

現在の日付を設定します。デフォルトの表示フォーマットは年-月-日(Y-M-D)です。

**注意:** 日付の表示フォーマットを変更するには、「5.2.1 日付情報」を参照してください。

2) <u>時刻</u>

現在の時刻を時:分:秒で設定します。

3) <u>NTP サーバー</u>

クリックしてデフォルトの NTP サーバーを精通した他のサーバーに変更するか、またはデフォルトの NTP サーバーのままにします。

4) <u>サーバー同期</u>

NVR 時刻を毎日同期させる(オン)を選択するか、またはこの機能をオフ(オフ)に設定します。

5) <u>GMT</u>

地元のタイムゾーンを指定します。

### 7.1.3 シミュレーション

「シミュレーション」では、特定の機能が有効になっているときの CPU ローディングとパフォーマンス、オン ラインのユーザー数がデバイスのパフォーマンスに与える影響を確認できます。

| クイック設定       |                                    |        |  |  |
|--------------|------------------------------------|--------|--|--|
|              |                                    |        |  |  |
| 全般           | ライブ・パラメータ設定                        | セットアップ |  |  |
| 時刻設定         | 手動録画設定                             | セットアップ |  |  |
| シミュレーショ<br>ン | イベント録画設定                           | セットアップ |  |  |
|              | タイマー録画設定                           | セットアップ |  |  |
|              | 録画予約                               | オフ     |  |  |
|              | イベント・タイマー                          | オフ     |  |  |
|              | 最大オンラインアクセス数                       | 5      |  |  |
|              |                                    |        |  |  |
|              | CPU ローディング シミュ                     | レーション  |  |  |
|              | ライブ                                | 35%    |  |  |
|              | 手動 230G: 0DAY20HOUR                | 20%    |  |  |
|              | イベント 230G: 0DAY 20HOUR             | 20%    |  |  |
|              | <mark>タイマー</mark> 230G: 0DAY19HOUR | 20%    |  |  |
|              |                                    |        |  |  |
| 戻る           |                                    |        |  |  |

# 7.2 システム 📕

7.2.1 アカウント

この機能は新しいユーザーアカウントの作成、異なるアクセス権用に既存のアカウントの修正または削除に使 用します。

**注意:** 各ユーザーレベルの利用可能なローカルでの操作の詳細については、「5.4 ユーザーレベルの作成」(17 ページ)をご参照ください。

| 詳細設定                                                                             |                                                         |                                 |               |  |
|----------------------------------------------------------------------------------|---------------------------------------------------------|---------------------------------|---------------|--|
| <mark>アカウント</mark><br>ツール<br>システム情報<br>バックアップ・データ<br>(USB)<br>バックアップ・ログ<br>(USB) | ユ <i>ーザー</i><br>・リスト<br>ユーザー名<br>管理者<br>電源<br>基本<br>ゲスト | レベル<br>スーパ/<br>パワー<br>基本<br>ゲスト | ヾイザー<br>・ユーザー |  |
| 戻る                                                                               | 追加                                                      | 編集                              | 削除            |  |

7.2.2 ツール

| システム                                                                             |                                     |                       |  |  |  |
|----------------------------------------------------------------------------------|-------------------------------------|-----------------------|--|--|--|
| アカウント<br><mark>ツール</mark><br>システム情報<br>バックアップ・データ<br>(USB)<br>バックアップ・ログ<br>(USB) | 言語<br>アップグレート<br>設定をバックアップ<br>設定を回復 | 日本語<br>確認<br>確認<br>確認 |  |  |  |
| 戻る                                                                               |                                     |                       |  |  |  |

1) <u>言語</u>

OSD の言語を選択します。

2) <u>アップグレート</u>

設置担当者や代理店から取得したアップグレードファイルを互換性のある USB フラッシュドライブに保存 し、それを後部パネルの USB ポートに挿入します。次に「確認」をクリックしてアップグレードを開始し ます。

- 注意: USB フラッシュドライブを使う前に先ず、PC を使ってこれを FAT32 にフォーマットしてください。互換 性のある USB フラッシュドライブのリストについては、付録 2 互換性のある USB フラッシュドライブの 一覧ページの「45」をご参照ください。
- **注意:** ファームウェアのアップグレード後は、システムがより安定して動作するように、すべてのハードディスク データをクリアすることをお勧めします。すべてのハードディスクデータをクリアする前に、ビデオのバッ クアップを忘れないでください。
  - 3) 設定をバックアップ/設定を回復 NVR アップグレードの後も現在の設定を維持するには、互換性のある USB フラッシュドライブを USB ポートに挿入し、「設定をバックアップ」で「確認」を選択して、現在の NVR 設定をファイル「System.bin」にコピーし、USB フラッシュドライブに保存します。 NVR 設定を戻すには、「System.bin」を含む USB フラッシュドライブを USB ポートに挿入してから、「設定を回復」で「確認」を選択します。
    - 7.2.3 システム情報

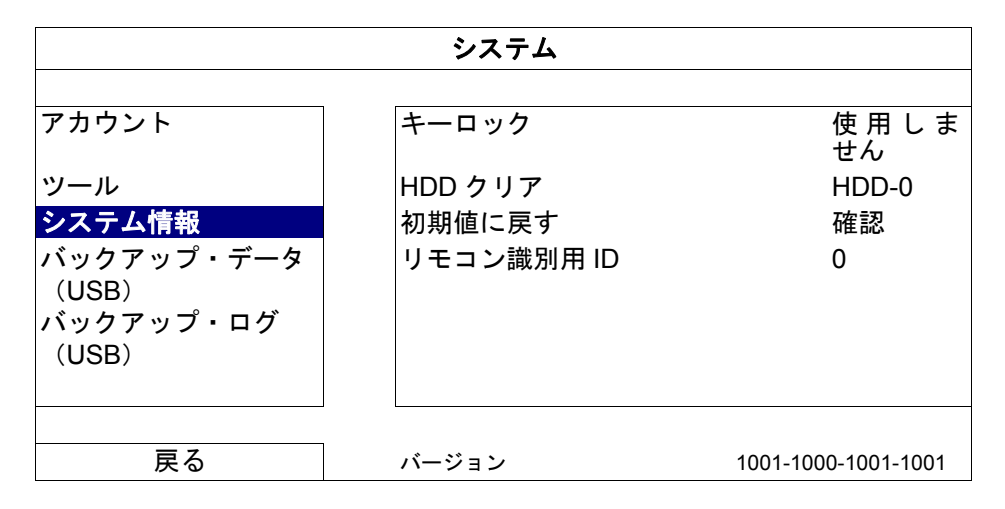

1) <u>キーロック</u>

あるいは、キーロック機能が有効となるタイムアウト(不可/30 秒/60 秒/120 秒)を設定します。

2) <u>HDD クリア</u>

クリアするハードディスクを選択し、「はい」をクリックして確定するか「いいえ」でキャンセルします。 次の場合にハードディスクのすべてのデータをクリアすることをお勧めします:

- この NVR をはじめて使う場合は、録画データが、同じハードディスクに以前保存した他のデータと混ざらないようにします。
- NVR ファームウェアは、システムがより安定して動作するようにアップグレードされます。すべての HDD デー タをクリアする前に、ビデオのバックアップを忘れないでください。
- 録画機能が有効な際に、誤って NVR の日付と時刻が変更された場合。さもないと録画データが混乱し、バック アップする録画ファイルを時刻検索で見つけることができなくなります。
- 3) <u>初期値に戻す</u>

「確認」を押すと、全ての設定がデフォルトにリセットされ、次に「はい」で確定、「いいえ」でキャンセルします。リセット後に NVR が再起動します。

7.2.4 バックアップ・データ (USB)

この機能は、録画ビデオデータを NVR ハードディスクから USB フラッシュドライブにコピーするために使用 されます。

互換性のある USB フラッシュドライブを後部パネルの USB ポートに挿入すると、ビデオのバックアップを開始できます。

- 注意: USB フラッシュドライブを使う前に先ず、PC を使ってこれを FAT32 にフォーマットしてください。互換 性のある USB フラッシュドライブのリストについては、付録 2 互換性のある USB フラッシュドライブの 一覧ページの「45」をご参照ください。
- **注意:** バックアップビデオは PC で再生できます。詳細については、5.8 PC 上でのビデオ再生ページの「21」を ご参照ください。
- **注意:**ビデオのバックアップには、USB フラッシュドライブを使用するか、インターネット経由でデータをバック アップしてください。HDD を PC に直接接続することはお勧めしません。

| システム            |                 |                       |  |  |
|-----------------|-----------------|-----------------------|--|--|
|                 |                 |                       |  |  |
| アカウント           | 開始日付            | 2009 年/11 月/19 日      |  |  |
| ツール             | 開始時刻            | 08:30:21              |  |  |
| システム情報          | 終了日付            | 2009 年/11 月/19 日      |  |  |
| バックアップ・データ      | 終了時刻            | 17:59:29              |  |  |
| (USB)           |                 |                       |  |  |
| バックアップ・ログ (USB) | チャンネル 🗹 01 🛛 02 | 2 □ 03 □ 04 ☑ 05 □ 06 |  |  |
|                 | ハードディスク         | 全ての HDD               |  |  |
|                 | バックアップ          | 確認                    |  |  |
|                 | 必要なサイズ: 554MB   | 確認                    |  |  |
|                 |                 |                       |  |  |
| 戻る              | 残り容量: 3,788.0MB |                       |  |  |

1) 開始日付/開始時刻

開始する日付&時刻を選択します。

2) END DATE/TIME (終了日付/時刻)

終了する日付&時刻を選択します。

3) <u>チャンネル</u>

クリックしてチャンネルを選択します。

4) <u>ハードディスク</u>

必要なビデオデータを含むハードディスクまたは「全ての HDD」を選択します。

5) <u>バックアップ</u>

「確認」をクリックしてバックアップを開始します。

6) <u>必要なサイズ</u>

バックアップ前にバックアップビデオの想定サイズを知るには、「確認」をクリックして計算を開始します。

7.2.5 バックアップ・ログ (USB)

この機能は、イベントログリストを NVR から USB フラッシュドライブにコピーするために使用されます。

後部パネル上の USB ポートに互換性のある USB フラッシュドライブを挿入します。

 注意: USB フラッシュドライブを使う前に先ず、PC を使ってこれを FAT32 にフォーマットしてください。互換 性のある USB フラッシュドライブのリストについては、付録 2 互換性のある USB フラッシュドライブの 一覧ページの「45」をご参照ください。

| システム                                          |                                   |                                                  |  |  |  |
|-----------------------------------------------|-----------------------------------|--------------------------------------------------|--|--|--|
| アカウント<br>ツール<br>システム情報                        | 開始日付<br>開始時刻<br>終了日付              | 2009 年/11 月/19 日<br>08:30:21<br>2009 年/11 月/19 日 |  |  |  |
| バックアップ・データ<br>(USB)<br><b>バックアップ・ログ (USB)</b> | 終了時刻<br>チャンネル Ø 01 ロ 02<br>データタイプ | 17:59:29<br>2 □ 03 □ 04 ☑ 05 □ 06<br>セットアップ      |  |  |  |
|                                               | バックアップ<br>必要なサイズ: 554MB           | 在認<br>確認<br>確認                                   |  |  |  |
| 戻る                                            | 残り容量: 3,788.0MB                   |                                                  |  |  |  |

<u>開始日付/開始時刻</u>
 開始する日付&時刻を選択します。

- <u>END DATE/TIME (終了日付/時刻)</u>
   終了する日付&時刻を選択します。
- 3) <u>チャンネル</u>

クリックしてチャンネルを選択します。

4) <u>データタイプ</u>

「セットアップ」をクリックして必要なイベントタイプを、手動/動体リスト/アラームリスト/システム/タイマー/人体検知から選択するか、「すべてを選択」を選択してすべてのイベントタイプを選択します。

5) <u>バックアップ</u>

「確認」をクリックしてバックアップを開始します。フラッシュドライブにログファイル(.csv)が表示されます。

### 7.3 イベント情報 🛄

#### 7.3.1 時間検索

|        |    |         | イベン  | ト情報 |           |          |         |        |
|--------|----|---------|------|-----|-----------|----------|---------|--------|
| 時間検索   |    | ハードディスク |      |     |           |          | 全てのト    | HDD    |
| イベントサ  | ーチ | チャンネル   |      |     | ☑ 01 □ 02 | 2 🗆 03 🗆 | 04 🗹 05 | 5 🗆 06 |
| HDD 情報 |    |         |      |     |           |          |         |        |
| イベントロ  | グ  |         | 2009 |     | 11        |          |         |        |
|        |    | B       | 月    | 火   | 水         | 木        | 金       | ±      |
|        |    | 1       | 2    | 3   | 4         | 5        | 6       | 7      |
|        |    | 8       | 9    | 10  | 11        | 12       | 13      | 14     |
|        |    | 15      | 16   | 17  | 18        | 19       | 20      | 21     |
|        |    | 22      | 23   | 24  | 25        | 26       | 27      | 28     |
|        |    | 29      | 30   | _   |           |          |         |        |
|        |    | 00      | 06   | 12  |           | 18       |         | 24     |
|        |    |         |      |     |           |          |         |        |
| 10     |    | 15 : 20 |      |     | 確認        |          |         |        |

- ステップ1: 検索したいビデオデータを含むハードディスクとチャンネルを選択します。
- ステップ 2: カレンダーから検索したいビデオデータを含む月を選択すると、データが記録された日がハイラ イト表示されます。
- ステップ 3: カレンダーから必要な日を選択すると、データが記録された時間帯がタイムスケールバーでハイ ライト表示されます。
- ステップ4: ビデオクリップをすぐに再生するには、「確認」をクリックします。 ビデオ再生の開始時刻を選ぶには、マウスカーソルをハイライトされた時間に移動し、下の表示 が必要な時刻になった時点でクリックして時刻を確定します。時刻を確定するとビデオ再生は直 ちに開始されます。

注意: ビデオ再生操作については、「4.1.5 再生コントロール」(13 ページ)をご参照ください。

7.3.2 イベントサーチ

| イベント情報                                           |                                               |                                                            |  |  |  |
|--------------------------------------------------|-----------------------------------------------|------------------------------------------------------------|--|--|--|
| 時間検索<br><mark>イベントサーチ</mark><br>HDD 情報<br>イベントログ | 日付<br>時刻<br>チャンネル<br>ハードディスク<br>イベントの種類<br>検索 | 2009 年/11 月/19日<br>16:13:16<br>1<br>全ての HDD<br>動体リスト<br>開始 |  |  |  |
| 戻る                                               | ]                                             |                                                            |  |  |  |

1) <u>日付/時刻</u>

探したい特定な時刻期間を選択します。

2) <u>チャンネル</u>

検索したいビデオチャンネルを選択します。

3) <u>ハードディスク</u>

検索するビデオデータが含まれるハードディスクを選択するか、「全ての HDD」を選択します。

4) <u>イベントの種類</u>

検索したいイベントタイプを選択します:モーション/アラーム/人体検知。

5) 検索

「開始」をクリックすると、検索を開始してビデオデータを直ちに再生します。

### 7.3.3 HDD 情報

NVRに接続されているハードディスクの情報を確認できます。

| イベント情報                                           |                 |                     |          |                      |                   |                                  |                    |                      |
|--------------------------------------------------|-----------------|---------------------|----------|----------------------|-------------------|----------------------------------|--------------------|----------------------|
| 時間検索<br>イベントサーチ<br><mark>HDD 情報</mark><br>イベントログ | HDD 番号<br>HDD-0 | モデル<br>ST31000526SV | 温度<br>46 | HDD サイズ<br>890.562GB | 空き容量<br>864.832GB | フォーマット時間<br>2011/DEC/13 18:18:53 | シリアル番号<br>9V0DN5WS | F.W.<br>ST31000526SV |
| 戻る                                               |                 |                     |          |                      |                   |                                  |                    |                      |

#### 7.3.4 イベントログ

すべてのイベント情報(イベントタイプ、時間およびチャンネル)を確認したり、すべてのログ記録をクリアできます。

| イベント情報  |                              |      |  |  |  |
|---------|------------------------------|------|--|--|--|
|         |                              |      |  |  |  |
| 時間検索    | システム バックアップ                  |      |  |  |  |
| イベントサーチ | イベント 時刻                      | コメント |  |  |  |
| HDD 情報  | キーロック解除 2011/NOV/19 15:49:07 |      |  |  |  |
| イベントログ  | ビデオロス 2011/NOV/19 15:32:05   | 04   |  |  |  |
|         | 電源オン 2011/NOV/19 15:32:02    |      |  |  |  |
|         | <u> </u>                     | クリマ  |  |  |  |
| 戻る      | 同ハーク 次ハーク                    |      |  |  |  |

# 7.4 詳細設定 💟

7.4.1 接続

手動でチャネルを割り当て、IPカメラに接続する場合は、まず、ドロップダウンリストから対応する「プロト コル」を選択し、「URI」をクリックして、カメラのアドレスを入力し、ポート番号を入力ます。ドロップダウ ンリストでは次の4つのプロトコルが使用できます。「AVTECH」、「ONVIF」、「RTSP OVER HTTP」および「RTSP OVER UDP」。AVTECHのIPカメラを使用している場合は、「AVTECH」を選択してください。それ以外の場 合、カメラがサポートするプロトコルを選択します。

| 詳細設定     |       |                   |                                |     |    |        |
|----------|-------|-------------------|--------------------------------|-----|----|--------|
|          |       |                   |                                |     |    |        |
| 接続       | チャンネル | プロトコル             | URI                            | ポート | パス | 設定     |
| カメラ      | CH1   | AVTECH            | ://ip_office.ddns.eagleeyes.tw | :80 | 1  | セットアップ |
| 検知       | CH2   | ONVIF             | ://10.1.1.14                   | :88 | 1  | セットアップ |
| 警報音設定    | CH3   | RTSP OVER<br>HTTP | ://10.1.1.30                   | :88 | /  | セットアップ |
| ネットワーク   | CH4   | RTSP OVER UDP     | ://10.1.1.12                   | :88 | /  | セットアップ |
| 表示設定     | CH5   | AVTECH            | ://10.1.1.16                   | :88 | /  | セットアップ |
| 録画<br>通報 | CH6   | AVTECH            | ://10.1.1.13                   | :88 | /  | セットアップ |
| 戻る       |       |                   |                                |     |    |        |

次に、「セットアップ」をクリックしてカメラのアクセス情報を入力します:

| 設定-CH1                                                                   |                                                                                          |  |  |  |
|--------------------------------------------------------------------------|------------------------------------------------------------------------------------------|--|--|--|
| ユーザー名<br>パスワード<br>キャッシュ時間(ミリ秒)<br>ベンダー<br>デバイス<br>プロフィール<br>タイプ<br>画像サイズ | 管理者<br>***********<br>0 5 20<br>AVTECH<br>IPCAM (FIXED)<br>プロフィール-3<br>H264<br>720 X 480 |  |  |  |
| 画質                                                                       |                                                                                          |  |  |  |
| コ × 欬<br>音声                                                              | 30<br>オン                                                                                 |  |  |  |
|                                                                          | 戻る                                                                                       |  |  |  |

ステップ 1: IP カメラにアクセスするためのユーザー名とパスワードを入力します。

ステップ 2: 「タイプの取得」をクリックして検知し、接続しようとするアクセス情報が正しいことを確認し ます。

ステップ 3: 画像サイズ、画質、および I.P.S.を選択します。

注意: 「画像サイズ」と「コマ数」で選択できるオプションは、接続しようとするカメラにより異なります。

ステップ 4: (任意)音声記録に対応しているカメラの場合、「オン」または「オフ」を選択します。

7.4.2 カメラ

| 詳細設定       |                                         |     |  |  |
|------------|-----------------------------------------|-----|--|--|
|            |                                         |     |  |  |
| <b>接</b> 秔 | 011 012 013 014 015 016                 |     |  |  |
| カメラ        | 明るさ                                     | 128 |  |  |
| 検知         | コントラスト                                  | 128 |  |  |
| 警報音設定      | 彩度                                      | 128 |  |  |
| ネットワーク     | 色合い                                     | 128 |  |  |
| 表示設定       | マスク                                     | オフ  |  |  |
| 録画         | 録画 :::::::::::::::::::::::::::::::::::: | オン  |  |  |
| 通報         | 録音オーディオ                                 | オン  |  |  |
|            | チャンネルネーム表示                              | 編集  |  |  |
|            | ポート・フォワード 8                             | 31  |  |  |
|            | ポート・フォワードの有効化                           | オン  |  |  |
|            |                                         |     |  |  |
|            |                                         |     |  |  |
| 戻る         |                                         |     |  |  |

1) <u>明るさ/コントラスト/彩度/色合い</u>

現在の値をクリックして、各チャンネルの明度/コントラスト/彩度/色合いを手動で調整します。

2) <u>マスク</u>

選択したチャンネルを隠蔽したい場合、録画中に(オン/オフ)を選択します。この機能が有効化されると、チャンネル画面に「マスク」が表示されます。

- **注意:** この機能がオンの際に「マスク」文字を非表示にするには、「表示設定」で「マスク表示」を「オフ」にします。詳細については、7.4.6 表示設定ページの「37」をご参照ください。
  - 3) <u>録画</u>

選択したチャンネルに対する録画を有効化したい場合、(オン/オフ)を選択します。

**注意:** この機能を無効にすると、手動録画、イベント録画またはタイマー録画のいずれかを「オン」に設定しても、 これら3つの録画機能はどれも実行されません。 4) <u>録音オーディオ</u>

選択したチャンネルに対して音声記録を有効化する場合に選択します(オン/オフ)。

- 注意: この機能は、接続されているデバイスが音声記録をサポートしている場合にのみ使用できます。
  - 5) <u>チャンネルネーム表示</u> 「編集」をクリックしてチャンネルタイトル(最大6文字)を入力します。初期設定ネームはチャンネルナン バーとなっています。
  - 6) ポート・フォワード/ポート・フォワードの有効化

これら2つの機能は、このNVRの単一のチャンネルをリモートで表示したいときにのみ使用します。

- a) 「ポート・フォワード」でチャンネルのポート番号を設定します。CH1 の初期値は 81、CH2 の初期値 は 82…となります。ポート番号を別の値に変更する場合、その範囲は 1~65535 です。
- b) 「ポート・フォワードの有効化」で「オン」を選択します。
- c) チャンネルのアドレスは「http://NVR\_address:port\_number」です。Internet Explorer にアドレスを入力し、 チャンネルに接続されたデバイスに個別にアクセスできることを確認します。
- 注意: チャンネルに接続されたデバイスにアクセスするには、ユーザー名とパスワードが引き続き必要です。デバ イスにアクセスするには、ユーザー名とパスワードが分かっていることを確認します。詳細については、ユ ーザーマニュアルをご参照ください。

7.4.3 検知

| 詳細設定                                       |                                                |                     |  |  |
|--------------------------------------------|------------------------------------------------|---------------------|--|--|
| 接続<br>カメラ                                  | CH1 CH2 CH3 CH4 CH5 CH6<br>アラーム                | オフ                  |  |  |
| <mark>検知</mark><br>警報音設定<br>ネットワーク<br>表示設定 | 内部アラーム (選択されたカメラモデル専用)<br>感度<br>動体リスト<br>検知エリア | オン<br>0<br>オン<br>編集 |  |  |
| 録画<br>通報                                   |                                                |                     |  |  |
| 戻る                                         |                                                |                     |  |  |

1) <u>アラーム</u>

取り付けのニーズに応じて N.C/N.O を選択します。デフォルトアラーム値はオフです。

2) 内部アラーム (選択されたカメラモデル専用)

この機能は、接続されたカメラが人体検知をサポートしている場合にのみ表示されます。 「オン」を選択すると人体検知が有効になり、「オフ」を選択すると無効になります。

3) <u>感度</u>

選択したチャンネルの検知感度を選択します。値が小さいほど、感度は高くなります。

4) <u>動体リスト</u>

選択したチャンネルに対する動体検出機能を有効化したい場合、(オン/オフ)を選択します。

5) 検知エリア

「編集」ボタンを押して、動体検知エリアを設定します。 全チャンネルに、16 x 12 グリッド/カメラがあります。ピンクのブロックは検出されていなエリアを、透明 なブロックは検出中のエリアをそれぞれ示します。

**注意:** エリア設定を終了し検知ページに戻るには、マウスを右クリックします。

#### 7.4.4 警告

| 詳細設定    |              |    |  |  |
|---------|--------------|----|--|--|
| 1 + / + |              |    |  |  |
| 接続      | 外部警報フザー      | オン |  |  |
| カメラ     | 本体警報ブザー      | オフ |  |  |
| 検知      | 操作キーブザー      | オン |  |  |
| 警報音設定   | ビデオロスブザー     | オン |  |  |
| ネットワーク  | 動体検知ブザー      | オン |  |  |
| 表示設定    | 警報ブザー        | オン |  |  |
| 録画      | HDD ブザー      | オン |  |  |
| 通報      | アラーム継続時間(秒)  | 5  |  |  |
|         | HDD 残量警告(GB) | 5  |  |  |
|         |              |    |  |  |
|         |              |    |  |  |
| 戻る      |              |    |  |  |

1) <u>外部警報ブザー</u>

外部アラームが引き起こされる時、選択してサウンドを有効か無効(オン/オフ)にします。

2) <u>本体警報ブザー</u>

選択して、すべての内部ブザーに対してサウンドを有効か無効(オン/オフ)にします:操作キーブザー、ビデ オロスブザー、動体検知ブザー、警報ブザー、および HDD ブザー。

注意: この項目を「オフ」に設定すると、項目3)~項目7)はオンに設定しても無効になります。

3) <u>操作キーブザー</u>

フロントパネル上のボタンを押す時、選択して、サウンドを有効か無効(オン/オフ)にします。

4) <u>ビデオロスブザー</u>

ビデオロスが発生した時、選択してサウンドを有効か無効(オン/オフ)にします。

5) <u>動体検知ブザー</u>

モーションアラームが引き起こされる時、選択してサウンドを有効か無効(オン/オフ)にします。

6) <u>警報ブザー</u>

内部アラームが引き起こされる時、選択してサウンドを有効か無効(オン/オフ)にします。

7) <u>HDD ブザー</u>

この項目を選択すると、HDDの残り容量が「HDD残量警告(GB)」で設定した値に達した際に、サウンドを有効または無効にします(オン/オフ)。

- 8) <u>アラーム継続時間(秒)</u> 警告ブザーの継続時間を秒(5/10/20/40)で選択します。
- 9) HDD 残量警告(GB)

HDD ブザーが有効な場合に、ハードディスクの残りの利用可能空間が 5/10/15/20 GB の際の、ブザー通知の継続時間を選択します。

7.4.5 ネットワーク

NVR の後部パネルには、WAN と LAN の 2 つの RJ45 ポートがあります。

- WANは、インターネットアクセスが使用できる限りどこからでも、この NVR をインターネットに接続しリモート アクセスを可能にします。
- LAN は、IP カメラをローカルで接続するために使用されます。
- DDNSは、インターネットアクセスが利用できる場合に使用されます。
- **注意:** これら3つの機能およびネットワーク設定の詳細については、「3. ネットワーク設定」(8ページ)をご参照 ください。

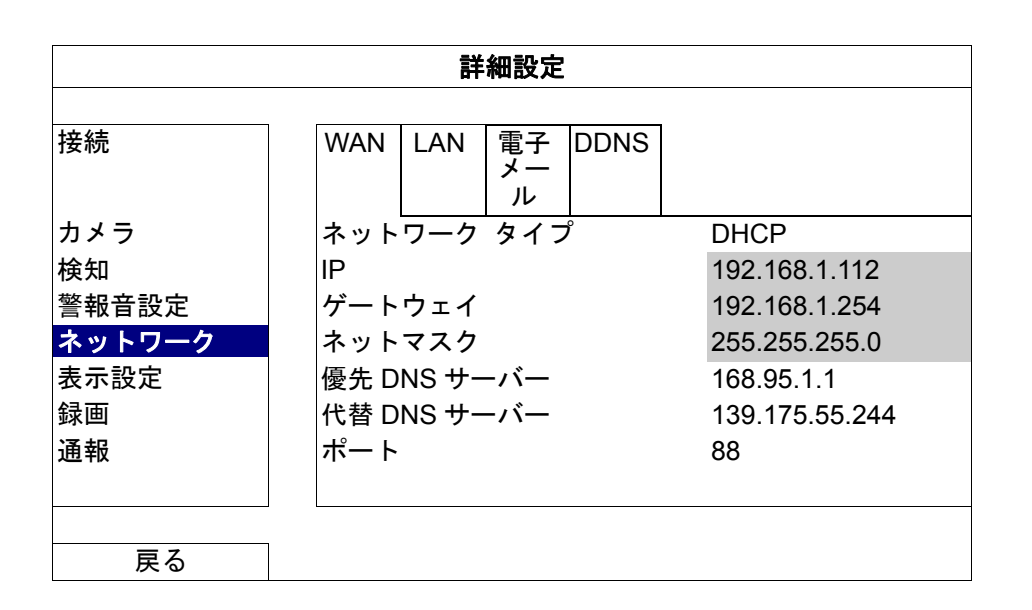

電子メール

電子メールアカウントをここで設定して、「通知」に指定された電子メールアドレスヘイベント通知を送信しま す。

**注意:** 使用する必要のある SMTP サーバーおよびポート番号を確認するには、電子メールのサービスプロバイダ ーに確認してください。

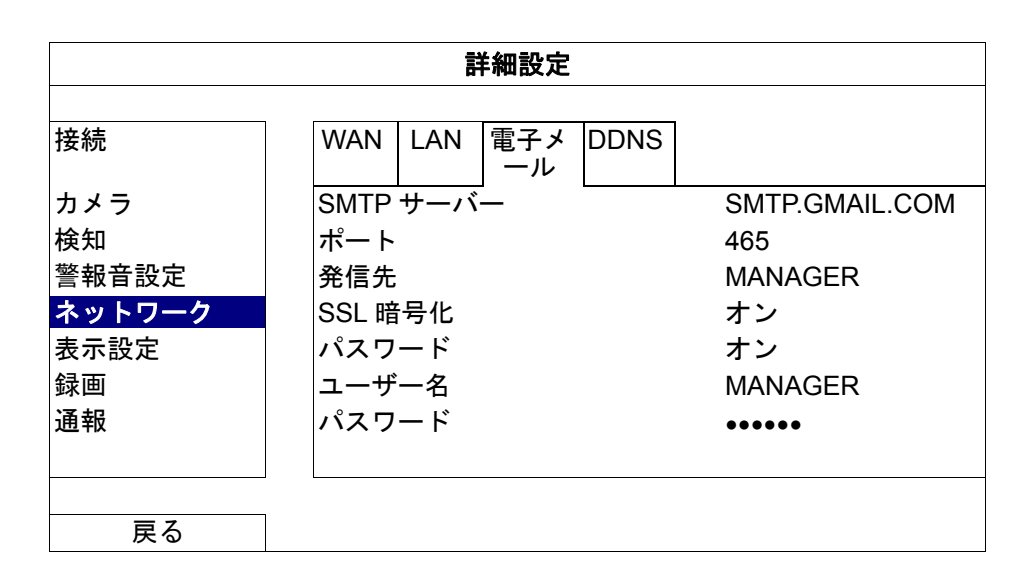

#### 7.4.6 表示設定

| 詳細設定                          |                               |                         |  |
|-------------------------------|-------------------------------|-------------------------|--|
| 接続<br>カメラ<br>検知               | 全画面切替時間<br>マスク表示<br>HDD 表示モード | 03<br>オン<br>HDD サイ<br>ズ |  |
| 警報音設定                         | 明るさ                           | 128                     |  |
| ネットワーク                        | コントラスト                        | 128                     |  |
| <mark>表示設定</mark><br>録画<br>通報 | 彩度                            | 128                     |  |
| 戻る                            |                               |                         |  |

- 1) <u>全画面切替時間</u>
   全画面切替時間を秒(03/05/10/15)で選択します。
- 2) <u>マスク表示</u>
   「カメラ」でマスク録画を有効にした場合、「オン」または「オフ」を選択して「マスク」文字を表示または非表示にします。
   1
   1
   1
   1
   1
   1
   1
   1
   1
   1
   1
   1
   1
   1
   1
   1
   1
   1
   2
   1
   1
   1
   2
   2
   1
   2
   2
   2
   2
   3
   2
   3
   2
   3
   3
   3
   3
   3
   3
   4
   3
   3
   3
   3
   4
   3
   3
   4
   3
   4
   3
   4
   4
   4
   4
   5
   4
   4
   4
   4
   4
   4
   4
   4
   4
   4
   4
   4
   4
   4
   4
   4
   4
   4
   4
   4
   4
   4
   4
   4
   4
   4
   4
   4
   4
   4
   4
   4
   4
   4
   4
   4
   4
   4
   4
   4
   4
   4
   4
   4
   4
   4
   4
   4
   4
   4
   4
   4
   4
   4
   4
   4
   4
   4
   4
- <u>HDD 表示モード</u>
   「HDD サイズ」を選択して録画用の残りのハードディスク容量を GB で表示するか、または「時刻」を選択して残りの録画時間を表示します。
- 明るさ/コントラスト/彩度
   現在の値をクリックして、画面の明るさ/コントラスト/彩度を手動で調整します。

7.4.7 録画

注意: 録画機能を起動した後で、NVR の日付や時刻を変更しないでください。さもないと録画データが混乱し、 バックアップする録画ファイルを時刻検索で見つけることができなくなります。録画機能を有効にした状態 で、日付または時刻を誤って変更した場合、すべてのハードディスクデータをクリアし、記録を再開するこ とをお勧めします。

| 詳細設定                                                                |                                                                           |                          |  |
|---------------------------------------------------------------------|---------------------------------------------------------------------------|--------------------------|--|
| 接続<br>カメラ<br>検知<br>警報音設定<br>ネットワーク<br>表示設定<br><mark>録画</mark><br>通報 | 手動録画<br>イベント録画<br>予約録画<br>プリアラーム録画<br>上書き<br>録画データ保持日数<br>録画設定<br>NVR モード | オフンフンフォンファット<br>ア<br>6CH |  |
| <br>臣 乙                                                             | ]                                                                         |                          |  |

1) <u>手動録画</u>

手動録画機能をオンかオフにセットします。

- 2) <u>イベント録画</u> イベント録画機能をオンかオフにセットします。
- 3) <u>予約録画</u> タイマー録画機能をオンかオフにセットします。

4) <u>プリアラーム録画</u>

選択して、プレアラーム機能有効か無効(オンかオフ)にします。 プリアラーム機能とイベント録画を有効にすると、アラーム/モーションイベントが始動する前に NVR が 8MB のデータを記録します。

- 5) <u>上書き</u> 「オン」を選ぶと、HDD への録画が容量一杯になると HDD の以前の録画データに上書きされます。この機 能がオンで HDD が一杯になると、NVR は最も古い記録から 8GB のデータを通知なしに消去します。
- 6) <u>録画データ保持日数</u> それ以降の録画データが削除される最大録画日数を0~31で割り当てるか、「オフ」を選択してこの機能 を無効にします。
- 7) 録画設定

「セットアップ」をクリックすると、マニュアル録画、イベント録画、タイマー録画のページが表示されます。 詳細については、7.1.1 全般ページの「25」をご参照ください。

8) <u>NVR モード</u> 監視の要求に応じて、NVR を 6CH モードまたは 12CH モードに設定します。

**注意:** モードを変更するたびに、NVR が自動的に再起動します。

#### 7.4.8 通知

特定のイベントに関する通知を当社のモバイルアプリケーション、EagleEyes をインストールしたモバイルデ バイス、または指定した電子メールアドレスに送信するように、この NVR を設定できます。

#### **PUSH VIDEO**

この機能を使用する前に、以下を確認します:

- この NVR に接続されたカメラが当社の ETS ネットワークカメラシリーズである。
- iPhone、iPad、または Android 携帯電話またはタブレットを所有している。
- モバイルサービスプロバイダーのモバイルネットワークサービスに加入している。
   モバイルアプリケーション、EagleEyes がモバイルデバイスにインストールされている。詳細については、付録 1 EAGLEEYES 経由のモバイル監視ページの「42」をご参照ください。
- この NVR にアクセスするために EagleEyes を設定しており、Push Video が有効になっている。詳細については、付録1 EAGLEEYES 経由のモバイル監視ページの「42」をご参照ください。

アラームイベントが発生したことを知らせるビデオで、アクティブなイベントが通知されます。

| 詳細設定   |            |                |                               |          |
|--------|------------|----------------|-------------------------------|----------|
|        |            | _              |                               |          |
| 接続     | PUSH VIDEO | PUSH メッセー<br>ジ | メッセージ・メ<br>ール                 | ビデオ・メール  |
| カメラ    | ガード        |                |                               | オン       |
| 検知     | CH01       | ۍ<br>۲         | アラーム Ν.C.<br>(ノーマル・ク<br>コーズ)  | CH1 アラーム |
| 警報音設定  | CH02       | ד<br>          | 7 ラーム N.O.<br>(ノーマル・オ<br>-プン) | CH2      |
| ネットワーク | CH03       | <del>י</del> ד | <b>'</b> ラーム・オフ               | CH3      |
| 表示設定   | CH04       | <del>י</del> ד | <b>'</b> ラーム・オフ               | CH4      |
| 録画     | CH05       | ア              | <b>'</b> ラーム・オフ               | CH5      |
| 通報     | CH06       | <u>ד</u>       | <b>'</b> ラーム・オフ               | CH6      |
|        |            |                |                               |          |

戻る

- ステップ1: 「ガード」を「オン」に切り替えます。
- ステップ 2: ETS ネットワークカメラを接続したチャンネル番号を選択し、アラームタイプに「ALARM N.C.」 または「アラーム N.O. (ノーマル・オープン)」を選択します。
- ステップ 3: アラームタイプの設定後、表示する通知メッセージをカスタマイズするか、チャンネル番号のみ を表示するデフォルトのメッセージを維持します。
- ステップ 4: モバイルデバイスの EagleEyes で「Push Video」を有効にし、アラームイベントをトリガしてプ ッシュされるか確認します。

### PUSH メッセージ

この機能を使用する前に、以下を確認します:

- iPhone、iPad、または Android 携帯電話またはタブレットを所有している。
- モバイルサービスプロバイダーのモバイルネットワークサービスに加入している。
- モバイルアプリケーション、EagleEyes がモバイルデバイスにインストールされている。詳細については、付録 1 EAGLEEYES 経由のモバイル監視ページの「42」をご参照ください。
- この NVR にアクセスするために EagleEyes を設定しており、Push Video が有効になっている。詳細については、付録 1 EAGLEEYES 経由のモバイル監視ページの「42」をご参照ください。

選択したシステムイベントの発生を通知するテキストメッセージが届きます。

| 詳細設定   |            |                |               |         |
|--------|------------|----------------|---------------|---------|
|        |            |                |               |         |
| 接続     | PUSH VIDEO | PUSH メッセー<br>ジ | メッセージ・メ<br>ール | ビデオ・メール |
| カメラ    | アクション      |                | ン             |         |
| 検知     | イベント       |                | 1 全部          |         |
| 警報音設定  |            | $\checkmark$   | ( ビデオロス       |         |
| ネットワーク |            |                | HDD フル        |         |
| 表示設定   |            |                | 電源オン          |         |
| 録画     |            | $\checkmark$   | ( HDD クリア     |         |
| 通報     |            |                | 〕 ネット ログイ     | ン       |
|        |            | $\checkmark$   | │ キーロック解除     | ŧ       |
|        |            |                | 〕 ネットワーク      |         |
|        |            |                | UPS           |         |
|        |            |                | 〕 システムが異常     | です      |
|        |            |                |               |         |
|        |            |                |               |         |
| 戻る     |            |                |               |         |

ステップ1: 「アクション」を「オン」に切り替えます。

- ステップ2: モバイルデバイス経由で通知を受け取るシステムイベントを選択します。
- ステップ 3: モバイルデバイスの EagleEyes で「Push Video」を有効にし、アラームイベントをトリガしてプ ッシュされるか確認します。

メッセージ・メール

**注意:** 電子メール通知の場合、通知の送信に用いる電子メールアカウントを「ネットワーク」→「電子メール」で 設定しておきます。

この機能を「アクション」で有効にし、「イベント」で通知を送信するイベントタイプを選択し、「受信先」に 通知の送信先の電子メールアドレスを追加します。

| 詳細設定   |            |                |               |         |
|--------|------------|----------------|---------------|---------|
|        |            |                |               |         |
| 接続     | PUSH VIDEO | PUSH メッセー<br>ジ | メッセージ・メ<br>ール | ビデオ・メール |
| カメラ    | アクション      |                | ン             | L       |
| 検知     | イベント       |                | 全部            |         |
| 警報音設定  |            | $\checkmark$   | ビデオロス         |         |
| ネットワーク |            |                | HDD フル        |         |
| 表示設定   |            |                | 電源オン          |         |
| 録画     |            | $\checkmark$   | HDD クリア       |         |
| 通報     |            |                | ネット ログイ       | ン       |
|        |            | $\checkmark$   | 🛭 キーロック解除     | ŧ       |
|        |            |                | ネットワーク        |         |
|        |            |                | UPS           |         |
|        |            |                | システムが異常       | です      |
|        | 受信先        | t              | <b>!ットアップ</b> |         |
| 戻る     |            |                |               |         |

選択したイベントの発生を通知する電子メールが届きます。

<u>ビデオ・メール</u>

#### **注意:** 電子メール通知の場合、通知の送信に用いる電子メールアカウントを「ネットワーク」→「電子メール」で 設定しておきます。

この機能を「メール通報」で有効にし、「受信先」で通知の送信先の電子メールアドレスを追加します。 モーションイベントの発生を通知する電子メールと添付された html ファイルが届きます。

| 詳細設定   |            |            |               |             |
|--------|------------|------------|---------------|-------------|
|        |            | _          |               |             |
| 接続     | PUSH VIDEO | PUSH メッセージ | メッセージ・メ<br>ール | ビデオ・メー<br>ル |
| カメラ    | メール通報      | •          |               | オン          |
| 検知     | 受信先        |            |               | セットアッ<br>プ  |
| 警報音設定  |            |            |               | 2           |
| ネットワーク |            |            |               |             |
| 表示設定   |            |            |               |             |
| 録画     |            |            |               |             |
| 通報     |            |            |               |             |
|        |            |            |               |             |
|        |            |            |               |             |
|        |            |            |               |             |
| 戻る     |            |            |               |             |

ビデオ録画の確認方法

ステップ1: 添付の html ファイルを開きます。

**注意:** コンピュータに ActiveX コントロールをインストールすることを許可してください。

ステップ 2: この NVR にログインするユーザー名とパスワードを入力し、表示対象のチャンネルを選択します。

ステップ 3: 「開く」をクリックしてモーション録画をコンピュータにダウンロードし、再生を開始します。 この NVR へのログインに使用す るユーザー名とパスワード 録画をクリックしてダウン

ロードし、再生します

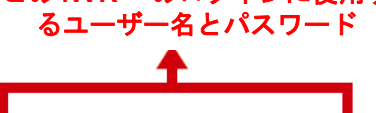

User Name : admin Password : ••••• Channel : 1 V Start Time : 2012/01/18 15:04:54 End Time : 2012/01/18 15:05:05

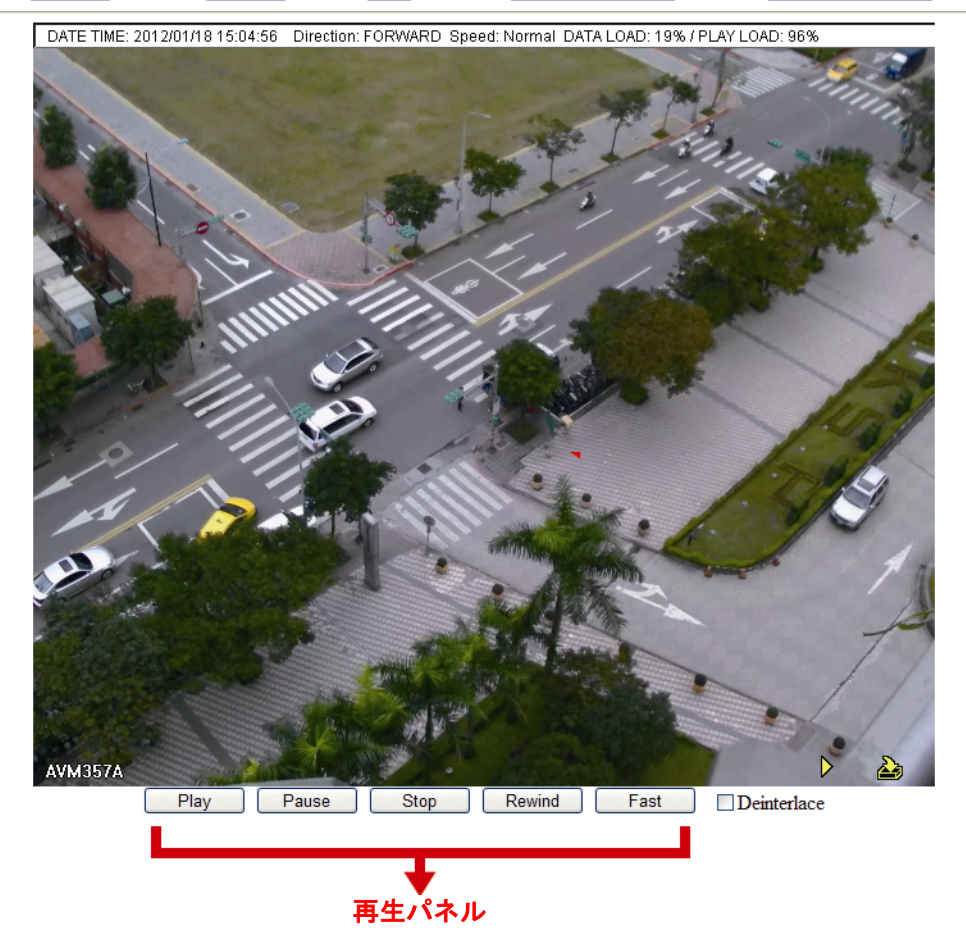

# 7.5 予約設定 🚺

### 7.5.1 録画

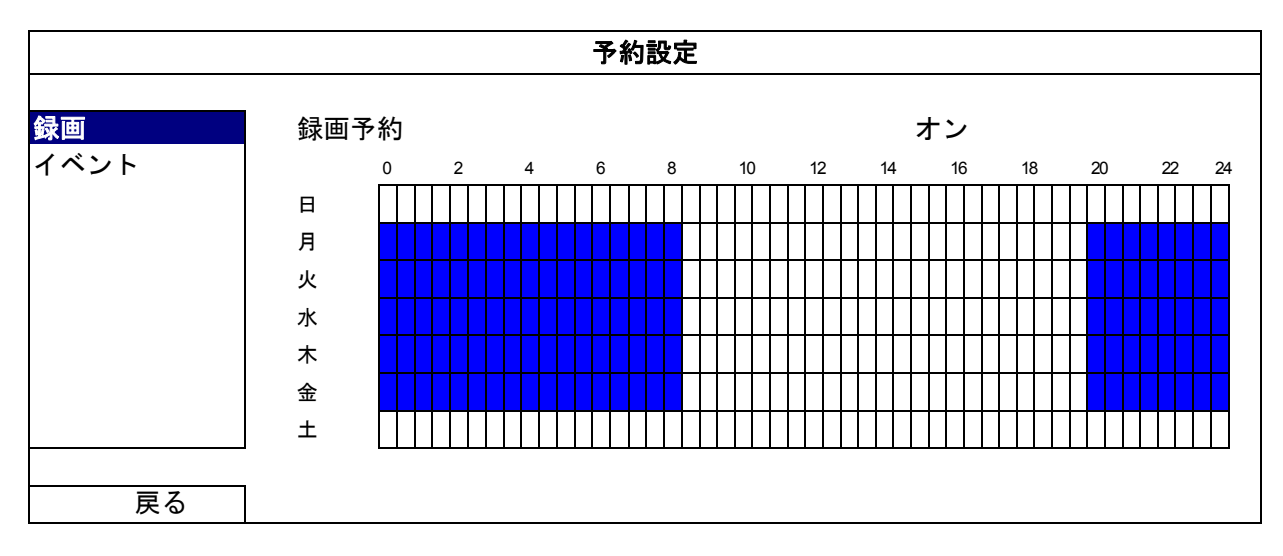

「オン」を選択して録画タイマーを有効にし、この機能の日付と時刻を選択します。

X 軸: 0~24 時間。各タイムバーは 30 分です。Y 軸: 月曜日~土曜日。

### 7.5.2 イベント

「オン」を選択してイベントタイマーを有効にし、この機能の日付と時刻を選択します。

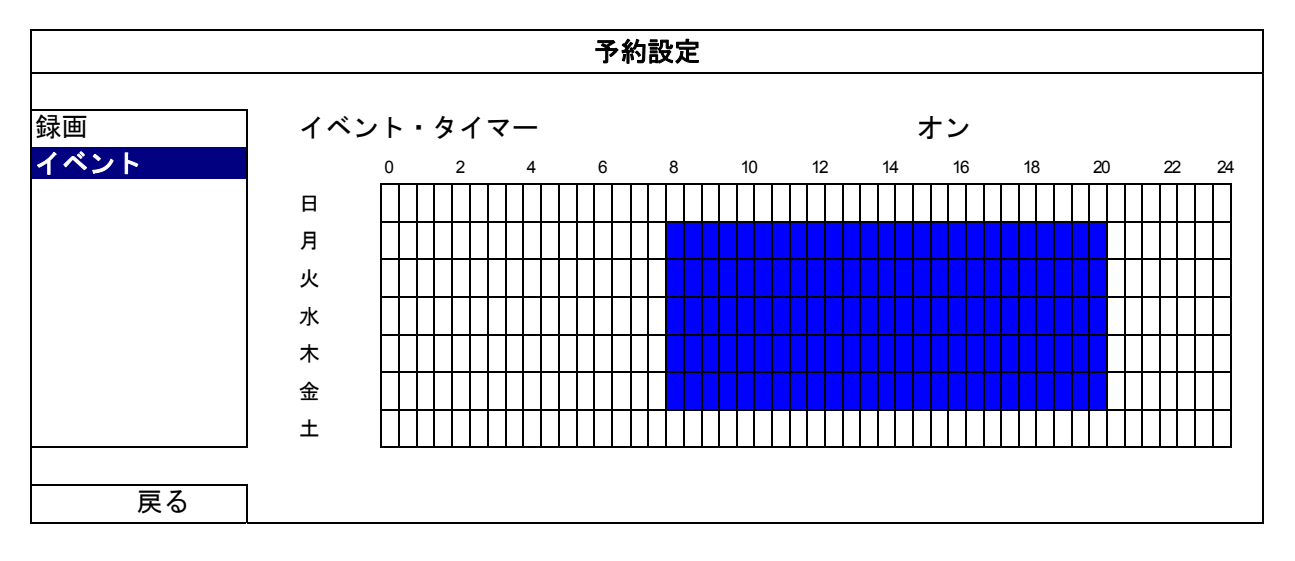

X 軸: 0~24 時間。各タイムバーは 30 分です。

Y軸: 月曜日~土曜日。

### 付録1 EAGLEEYES 経由のモバイル監視

EagleEyes は当社の遠隔監視用の監視システムで使用する携帯電話プログラムです。次のような、いくつかのメリットがあります:

- これは無償です(iPhone 用の EagleEyes Plus, Android 用の EagleEyes Plus+、および iPad 用の EagleEyesHD Plus を除く)。
- iPhone、iPad および Android など、いくつかの一般的なモバイルプラットフォームに対応。

ダウンロード、インストール、設定が容易です。このプログラムの設定と操作に関する詳細については、当社の公式 Web サイト <u>www.avtech.com.tw/ee\_about.aspx</u>にアクセスしてください。

### A1.1 必須条件

遠隔監視用に携帯電話に EagleEyes をインストールする前に、次をチェックしていることを確認してください: ✓ モバイルプラットフォームが iPhone、iPad および Android のいずれかである。

- ✓ モバイルインターネットサービスに登録済みで、携帯電話で使用することができる。
- **注意:** ワイヤレスまたは 3G ネットワーク経由でのインターネットアクセスには料金が加算される場合があります。 インターネットアクセス料金の詳細は、最寄りの通信事業者またはサービスプロバイダにお問い合わせくだ さい。
  - ✓ インターネットからネットワークカメラにアクセスするために使用する IP アドレス、ポート番号、ユーザ ーネーム、パスワードを書き留めている。

### A1.2 ダウンロードする場所

モバイルデバイスから www.avtech.com.tw に接続します。

注意: コンピュータから EagleEyes をダウンロードしないでください。

「Products」→「EagleEyes」の順に選択して EagleEyes の紹介画面に入ります。 次に、「Software」で使用しているモバイルプラットホームのタイプを選択し、必要なプログラムをダウンロー ドします。

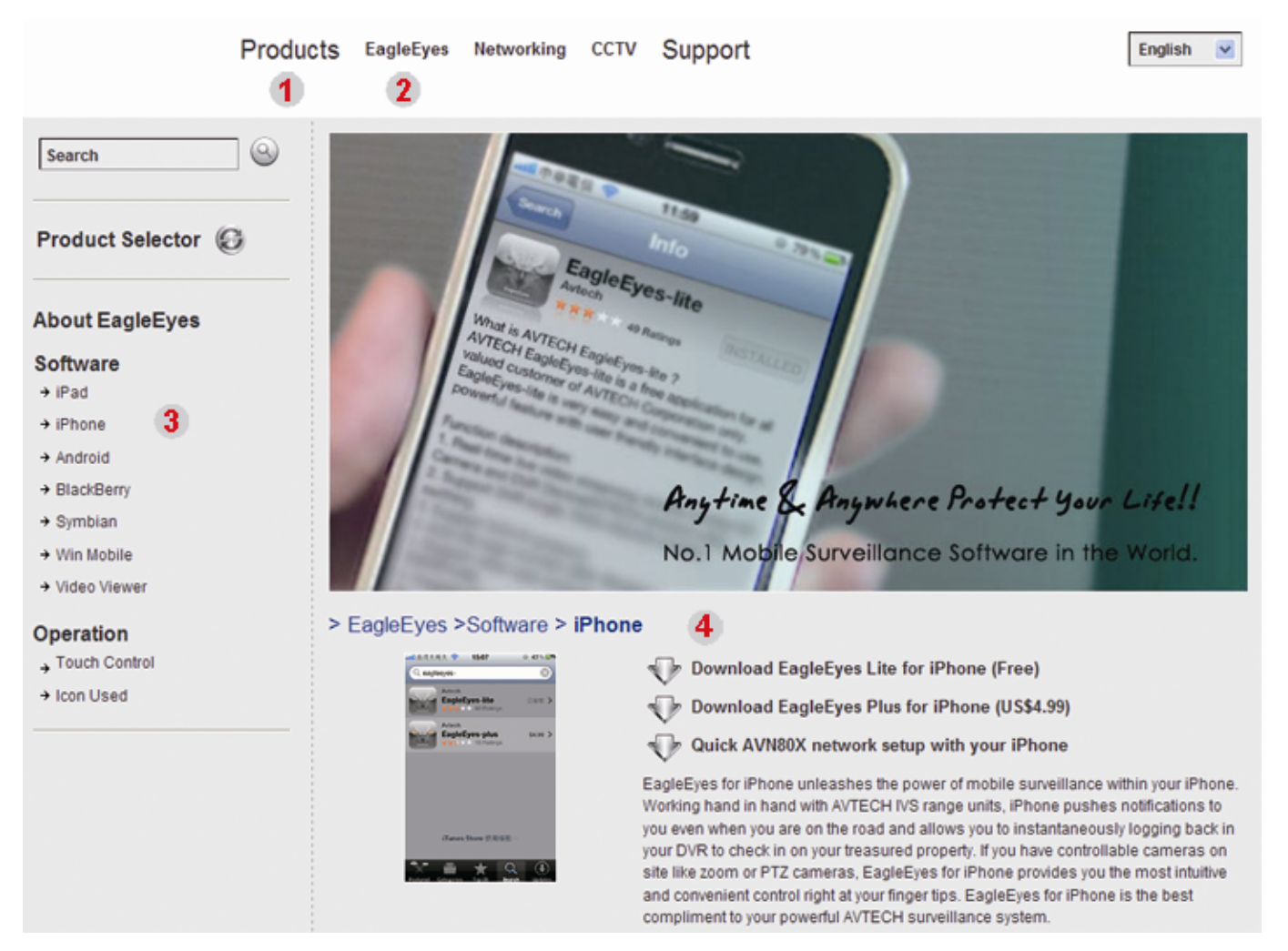

- Android と iPad の場合、Web サイトからダウンロードリンクを選択し、ダウンロードを開始します。
- iPhone の場合、以下の2つのバージョンの EagleEyes を使用できます。
- -- EagleEyes Plus (US\$4.99)、および
- -- EagleEyes Lite (無償)。 希望のバージョンを選択すると「App Store」に接続され、アプリケーションをダウンロードできるように なります。
- **注意:** EagleEyes は iPhone の「App Store」で見つけることもできます。「App Store」に移動し、「検索」を選択 します。キーワード「eagleeyes」を入力して、希望のバージョンを見つけてダウンロードします。

ダウンロードが完了すると、デフォルトではすべてのアプリケーションが携帯電話に保存された場所に、または指定する場所に EagleEyes が自動的にインストールされます。

**注意:** このプログラムの設定の詳細については、ダウンロードページを下にスクロールして関連手順をご参照くだ さい。

### A1.3 Push Video を有効にする

**注意**: この機能は iPhone, iPad および Android モバイルデバイスでのみ使用可能です(HTC モバイルデバイスを除く)。

A1.3.1 iPhone / iPad から

- ステップ 1: iPhone / iPad のメインメニューで、「設定」→「通知」の順に選択します。
  - -- 「通知」が「オン」に設定されていることを確認します。
  - -- 「EagleEyes」を選択し、設定が「オン」になっていることを確認します。

| No SIM  | 중 2:28 PM               | 84% 🔤  |                                                                                    |                         |
|---------|-------------------------|--------|------------------------------------------------------------------------------------|-------------------------|
|         |                         |        | Settings Notifications                                                             | Notifications EagleEyes |
| +       | Airplane Mode           | OFF    | 1. 通知-> ON<br>Notifications                                                        | Sounds ON               |
| ?       | Wi-Fi WLA               | AN03 > | Turn off Notifications to disable Sounds,<br>Alerts and Home Screen Badges for the | Alerts                  |
|         | Notifications           | On >   | applications below.                                                                | Badges ON               |
| •       | 通知<br>Sounds            | >      | WhatsApp<br>2. 「Eable Eyes」を選択します<br>EagleEyes                                     |                         |
| *       | Brightness              | >      | Badges, Alerts, Sounds                                                             |                         |
| *       | Wallpaper               | >      | Badges, Alerts, Sounds                                                             |                         |
|         |                         |        | fring           Badges, Alerts, Sounds                                             |                         |
| $\odot$ | General                 | >      |                                                                                    |                         |
|         | Mail, Contacts, Calenda | ars >  |                                                                                    |                         |
|         |                         |        |                                                                                    |                         |

ステップ 2: 「EagleEyes」を開き、Push Video ボタンを「オン」に切り替えます。Push 通知(Push Video) が有効になっていることを示すメッセージが届きます。

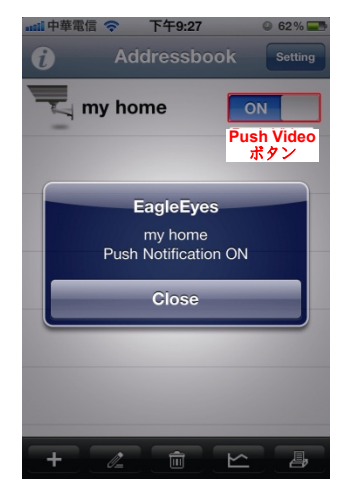

A1.3.2 Android モバイルデバイスから

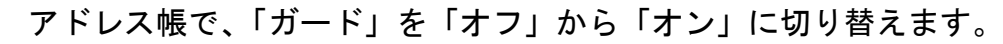

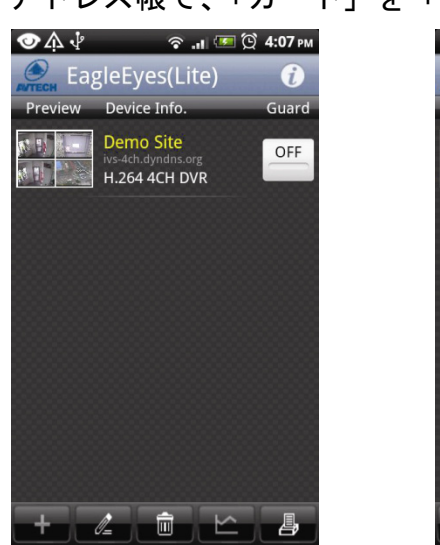

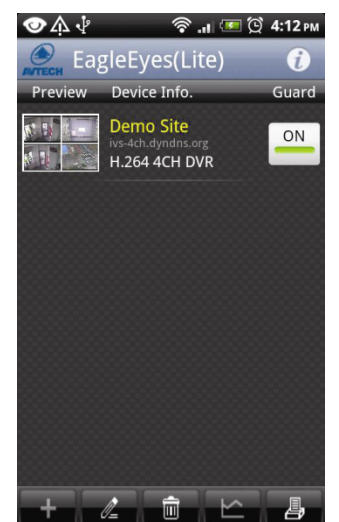

# 付録2 互換性のある USB フラッシュドライブの一覧

NVR のファームウェアを最新のバージョンのものにアップグレートして、以下の表に規定する精度を確保してください。USB フラッシュドライブが NVR でサポートされていない場合、 WMM 面面に表示されます。

注意: あなたの PC を使って、USB フラッシュドライブを「FAT32」にフォーマットしてください。

**注意:** 一度の USB バックアップで最大 2GB のビデオデータをバックアップできます。より多くのデータをバックア ップするには、必要な時間とチャンネルを設定し、USB バックアップを再度開始します。

| メーカー      | モデル                  | 容量  |
|-----------|----------------------|-----|
| Transcend | JFV35                | 4GB |
|           | JFV30                | 8GB |
| キンストン     | DataTraveler         | 1GB |
| PQI       | U172P                | 4GB |
| アペサー      | AH320                | 2GB |
|           | AH320A               | 8GB |
|           | AH220                | 1GB |
|           | AH320                | 4GB |
| A-data    | RB-18                | 1GB |
| サンデイスク    | クルザーマイクロ             | 2GB |
|           | クルザーマイクロ             | 4GB |
|           | Cruzer4-pk           | 2GB |
| Netac     | U208                 | 1GB |
| MSI       | F200                 | 4GB |
| SONY      | Micro Vault Tiny 2GB | 2GB |
|           | Micro Vault Tiny 4GB | 4GB |
|           | Micro Vault Tiny     | 1GB |

# 付録3 互換性のあるハードディスクの一覧

装置のファームウェアを最新のバージョンのものにアップグレートして、以下の表に規定する精度を確保してください。

> 3.5 インチハードディスク

| メーカー    | モデル              | 容量           | 回転数      |
|---------|------------------|--------------|----------|
| Seagate | ST250DN000       | 250GB        | 7200 rpm |
|         | ST3320613AS      | 320GB        | 7200 rpm |
|         | ST33500320AS     | 500GB        | 7200 rpm |
|         | ST3500410SV      | 500GB        | 7200 rpm |
|         | ST3750330AS      | 750GB        | 7200 rpm |
|         | ST31000525SV     | 1,000GB      | 7200 rpm |
|         | ST31000340AS     | 1,000GB      | 7200 rpm |
|         | ST2000DM001      | 2TB          | 7200 rpm |
|         | ST2000VX000      | 2TB          | 7200 rpm |
|         | ST3000VX000      | 3TB          | 7200 rpm |
| WD      | WD2500AAKX       | 250GB        | 7200 rpm |
|         | WD2500AAKX       | 250GB        | 7200 rpm |
|         | WD3200AAKS       | 320GB        | 7200 rpm |
|         | WD5000AACS       | 500GB        | 7200 rpm |
|         | WD5000AZRX       | 500GB        | 7200 rpm |
|         | WD6400AAKS       | 640GB        | 7200 rpm |
|         | WD7500AAKS       | 750GB        | 7200 rpm |
|         | WD10EADS         | 1TB          | 7200 rpm |
|         | WD10EALX         | 1TB          | 7200 rpm |
|         | WD15EADS         | 1.5TB        | 7200 rpm |
|         | WD20EADS         | 2TB          | 7200 rpm |
|         | WD20EURS         | 2TB          | 7200 rpm |
|         | WD2002FAEX       | 2TB          | 7200 rpm |
|         | WD20EARS         | 2TB          | 7200 rpm |
| Maxtor  | STM3500320AS     | 500GB        | 7200 rpm |
|         | STM3750330AS     | 750GB        | 7200 rpm |
| НІТАСНІ | HDT725032VLA360  | 320GB        | 7200 rpm |
|         | HDS7211050DLE630 | 500GB        | 7200 rpm |
|         | HDS721010KLA330  | 1,000GB      | 7200 rpm |
|         | HDS723020BLA642  | 2TB 7200 rpm |          |

▶ 2.5 インチハードディスク

| メーカー    | モデル             | 容量    | 回転数      |
|---------|-----------------|-------|----------|
| WD      | WD500BUCT       |       | 7200 rpm |
|         | WD10JUCT        | 1TB   | 7200 rpm |
| HITACHI | HTS727550A9E364 | 500GB | 7200 rpm |
| Seagate | ST9750420AS     | 750GB | 7200 rpm |

注意:適切な動作を確認するため、グリーンの HDD を NVR と使用することはお勧めしません。

# 付録4 バッテリの交換

例えば停電により生じた電源異常の後で時間がリセットされると、録画データの順番が乱れ、ユーザーが望むイベン トクリップの検索に問題が生じることがあります。デバイスの時間がリセットされないように、非充電式リチウムバ ッテリの CR2032 がデバイスに取り付けられています。

しかしながら、バッテリの残量が低下したりなくなった場合には、デバイスの時間がリセットされることもあります。 この場合、以下の手順に従って**直ちに**デバイスのバッテリ、CR2032 を交換してください。

### ▶ CR2032 の交換方法

注意: リチウムバッテリ CR2032 は非充電式バッテリであり、別個に購入する必要があります。危険を避けるため、 同じまたは同等タイプのバッテリとのみ交換してください。

ステップ 1: 録画データの順番が乱れないように、すべての録画を<u>直ちに</u>停止します。次に、必要であればレコーデ ィング済みデータをバックアップします。

ステップ 2: デバイスの電源をオフにし、コンセントから抜きます。

ステップ 3: デバイスのカバーを取り外し、メインボード上でバッテリを探します。

ステップ4:以下に示すようにリリースをプッシュしてバッテリを取り外します。

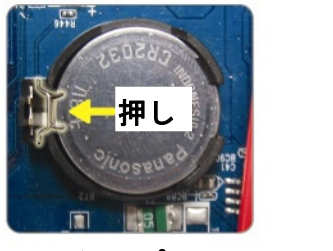

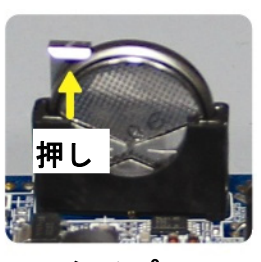

タイプ1

タイプ 2

ステップ 5: 新しいバッテリを入手し、メインボードのスロットに取り付けます。

■ タイプ1の場合、上の図のように「CR2032」を上に向けて取り付けます。

■ タイプ2の場合、上の図のように「CR2032」の表示されていない方を手前に向けて取り付けます。

ステップ6:カバーを元に戻し、電源に接続します。

ステップ 7: 日付および時刻を設定し、録画を再開します。

付録5 仕様

| ハードウェア                                                 |                |                                                                                                    |  |
|--------------------------------------------------------|----------------|----------------------------------------------------------------------------------------------------|--|
| ビデオ入力                                                  |                | 1つのLANポート                                                                                                    |  |
| ビジナムナ                                                  |                | 1つの6ホートハノに取入りつのナヤノイル                                                                                                    |  |
| <u>に</u> デオ 田 ハ<br>ーーーーーーーーーーーーーーーーーーーーーーーーーーーーーーーーーーー |                |                                                                                                    |  |
| <u><br/></u>                                           |                |                                                                                                    |  |
|                                                        |                |                                                                                                    |  |
|                                                        |                |                                                                                                    |  |
| USB ポート                                                |                | 後部パネルに 2 つ: USB フラッシュドライブへのビデオバッ<br>クアップ用に 1 つ、USB マウスを使用した NVR コントロー<br>ル用に 1 つ                                                                                                    |  |
| IR リモートコントロール                                          |                | はい                                                                                                    |  |
|                                                        | LAN ポート        | 1000Mbps                                                                                                    |  |
| エーサネット                                                 | インターネットポ<br>ート | 10Mbps / 100Mbps                                                                                                    |  |
| ソフトウェア                                                 |                |                                                                                                    |  |
| ビデオ圧縮形式                                                |                | H.264                                                                                                    |  |
| ローカル/リモート表示モー                                          | <u>۲</u>       | 6 / 12CH                                                                                                    |  |
| ローカル/リモート再生モー                                          | ۴              | 6CH                                                                                                    |  |
| 録画モード                                                  |                | 手動/イベント/アラーム/予約                                                                                                    |  |
| 録画スループット****                                           | 12CH モード       | 720 x 480 で最大 360 IPS、32 Mbps<br>1280 x 720 で最大 120 IPS、32 Mbps<br>* 1280 x 1024 以上での録画は CH1 でのみ許可されます                                                                                                    |  |
|                                                        | 6CH モード        | 720 x 480 で最大 180 IPS、32 Mbps<br>1280 x 720 で最大 180 IPS、32 Mbps<br>1920 x 1080 で最大 90 IPS、32 Mbps                                                                                                    |  |
| プレアラーム録画                                               |                | はい                                                                                                    |  |
| クイック検索                                                 |                | 時刻/モーション/アラーム                                                                                                    |  |
| セキュリティ                                                 |                | パスワードによる複数のユーザーアクセスレベル                                                                                                    |  |
| リモートアクセス                                               |                | <ul> <li>(1) Windows オペレーティングシステム上の Internet Explorer</li> <li>(2) iPhone、iPad および Android モバイルデバイス上の<br/>EagleEyes</li> <li>(3) 当社独自開発プログラム、Video Viewer</li> </ul>                                          |  |
| イベント通知                                                 |                | Push メッセージ/ Push Video                                                                                                    |  |
| 概要                                                     |                |                                                                                                    |  |
| 電源(±10%)                                               |                | DC12V / 3A                                                                                                    |  |
| 消費電力                                                   |                |                                                                                                    |  |
| 運転温度                                                   | -              | 10°C ~ 40°C (50°F~104°F)                                                                                                    |  |
| 寸法(mm)**                                               |                | 197(W) × 36(H) × 197(D)                                                                                                    |  |
| PC の最低閲覧要件                                             |                | <ul> <li>Pentium 4 CPU 1.3 GHz 以上、または同等の AMD</li> <li>256 MB の RAM</li> <li>AGP グラフィックスカード、Direct Draw、32MB の RAM</li> <li>Windows 7、Vista および XP、DirectX 9.0 以降</li> <li>Internet Explorer 7.x 以降</li> </ul> |  |
| 周辺機器                                                   |                | (1) EoC コンバーター<br>(2) HDMI エクステンダー<br>(3) ビデオサーバー                                                                                                    |  |

\* 仕様は、将来予告なしに変更することがあります。

\*\* 寸法公差: ±5mm

# 付録6 録画タイムテーブル

以下は、異なる録画解像度での NVR の合計の推定録画時間です。

各解像度の録画時間は、「テスト環境」で示された両方の録画条件で収集された平均値であり、参照のみを目的としています。

録画時間は選択した解像度、画質およびフレームレート、監視エリアの複雑性、監視エリアに移動物体が現れる頻度 により異なることがあります。

### <u>テスト環境</u>

- 場所: エントランス
- 監視エリア: カメラから 1.5 メートル離れている
- 録画条件:
  - (1) 監視エリアを通過する人がいない。
  - (2) 監視エリアを1~2人が通過する。

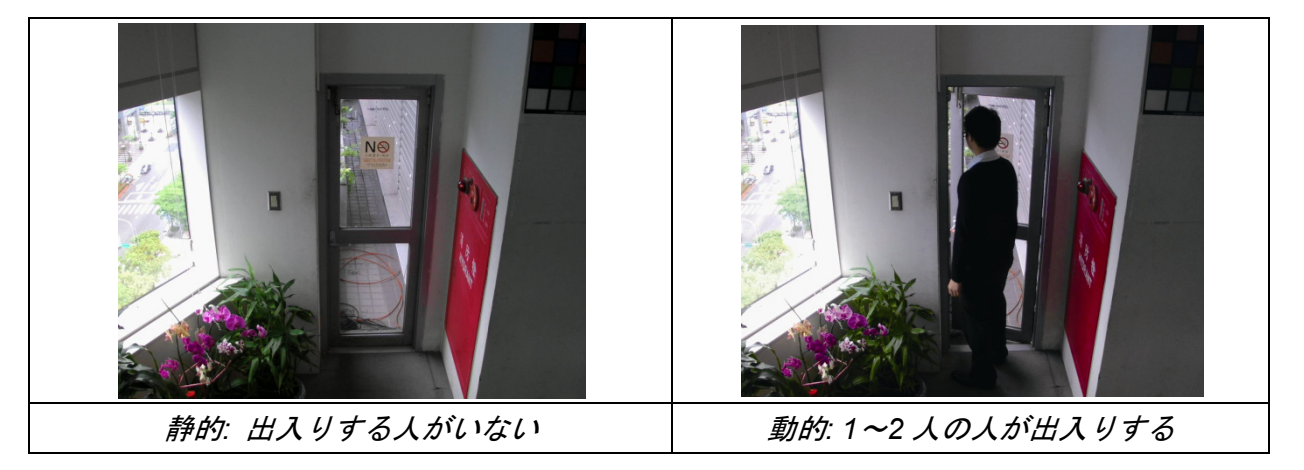

#### <u>録画タイムテーブル</u>

異なる録画解像度で 1TB の HDD を装備した1台の NVR の合計の推定録画日数

|               | 静的                 |            | 動的                 |            |
|---------------|--------------------|------------|--------------------|------------|
| 録画条件          | CH ごと/平均<br>ビットレート | 録画時間/ 6CH* | CH ごと/平均<br>ビットレート | 録画時間/ 6CH* |
| 720P 録画       | 2100kbps           | 7.66       | 3200kbps           | 5.03       |
| D1 / VGA 録画   | 420kbps            | 39.91      | 800kbps            | 19.29      |
| CIF / QVGA 録画 | 210kbps            | 82.67      | 400kbps            | 38.58      |

\* 30 IPS で 6 チャンネル同時にリアルタイム録画